# U-PROX MPX L/LE

Wireless security center

# Table of contents

| Table of contents                                                                | 2                                       |
|----------------------------------------------------------------------------------|-----------------------------------------|
| Introduction                                                                     | 4                                       |
| Security warnings                                                                | 4                                       |
| Description and principle of operation                                           | 5                                       |
| Device models and their differences                                              | 5                                       |
| Functional elements of the device                                                | 6                                       |
| Features                                                                         | 6                                       |
| Zone                                                                             | 7                                       |
| Mobile communication                                                             | 7                                       |
| Wi-Fi                                                                            | ,<br>7                                  |
| Ethernet                                                                         | ,<br>7                                  |
| Power supply                                                                     | 7                                       |
| Display in the current mode                                                      | ,<br>8                                  |
| Indication during operation without main power supply                            | 8                                       |
| Installation                                                                     | 9                                       |
| Selecting the installation location                                              |                                         |
| Connection                                                                       | a                                       |
| Turning on and off                                                               | 10                                      |
| Testing the connection                                                           | 10                                      |
| Installation                                                                     | 10                                      |
| Working with U-Prox Cloud                                                        | 10                                      |
| U-Prox Cloud accounts                                                            | 12                                      |
| U-Prox Installer mobile application                                              | 15                                      |
| U-Prox Home mobile user application                                              | 15<br>1 <i>E</i>                        |
| Installer web portal                                                             | 15<br>1 <i>Г</i>                        |
| Il-Prox Consolo v2 overt receiver                                                | 15<br>1 <i>Г</i>                        |
| O-FIOX CONSOLE V2 EVENT TECEIVEI                                                 |                                         |
| Add a daviag to the LL Dray Cloud                                                | 1/                                      |
| Add a device to the 0-Flox cloud                                                 | / I                                     |
| Satting up Wi Eiromatoly from the U Drey Installer WED web portal and the U Drey | 21                                      |
| Installer mehile application                                                     | 26                                      |
| Setting up a collular (mobile) notwork                                           | ~~~~~~~~~~~~~~~~~~~~~~~~~~~~~~~~~~~~~~~ |
| Setting up a cellular (mobile) network                                           | 20                                      |
| Setting up a wired internet connection (Ethernet, only for OProx MPX LE)         | 29                                      |
| Registering wireless devices                                                     | 31                                      |
| Adding a user                                                                    | 33                                      |
| Add a passcode for a user                                                        | 34                                      |
| Registration of a wireless key fob                                               | 35                                      |
| Granting user access to a mobile application                                     | 3/                                      |
| Setting up security groups                                                       | 38                                      |
| Connecting to a security company                                                 | 39                                      |
|                                                                                  | 41                                      |
| U-Prox MPX device states                                                         | 42                                      |
| States of wireless devices                                                       | 43                                      |
| User interaction through the U-Prox Home app                                     | 44                                      |
| Receiving an invitation                                                          | 44                                      |
| Full production                                                                  | 44                                      |
| Partial staging ("Night mode", "Perimeter")                                      | 45                                      |
| Disarming the system                                                             | 45                                      |
| Panic button                                                                     | 46                                      |
| Cancel the alarm                                                                 | 46                                      |
| Control of actuators                                                             | 47                                      |

| Video surveillance        |  |
|---------------------------|--|
| Event log                 |  |
| Additional options        |  |
| Service                   |  |
| Reset to factory settings |  |
| Compliance with standards |  |
| Warranty obligations      |  |
| The scope of delivery     |  |
|                           |  |

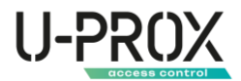

### Introduction

This manual describes the procedure for installing and configuring the U-Prox MPX wireless monitoring and control panel. Please read this manual carefully before using the device.

Technical support for all products of the U-Prox trademark is provided by phone: +38(091)481-01-69 and/or e-mail: <u>support@u-prox.systems.</u>

### Security warnings

When installing and operating the appliance, it is necessary to comply with the "Rules for the technical operation of electrical devices by consumers" and the "Safety rules for the operation of electrical devices".

The device must be installed with the power supply turned off.

Fire safety rules must also be observed when performing work.

WARNING. DO NOT DISASSEMBLE THE DEVICE OR ITS POWER SUPPLY WHILE IT IS ENERGIZED OR USE THE POWER SUPPLY WITH A DAMAGED CABLE.

WARNING. THE DEVICE HAS A BUILT-IN BATTERY. SUBSTITUTING AN INCORRECT TYPE OF BATTERY FOR THE DEVICE MAY RESULT IN A FIRE OR EXPLOSION. DISPOSE OF USED BATTERIES IN ACCORDANCE WITH LOCAL LAWS AND REGULATIONS.

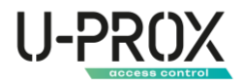

# Description and principle of operation

U-Prox MPX is the center of a wireless security system. It manages the home security system and supports the connection of wireless devices (detectors, keypads, key fobs, etc.) via a radio channel at a distance of up to 4800 m. The device interacts with the user and the security company using the Internet (Wi-Fi, Ethernet) and LTE communication for reliability.

The device has two transceivers - 868.0...868.6 MHz with several redundant channels and provides secure, encrypted (256-bit encryption key) two-way radio communication with radio channel sabotage detection.

Wireless devices connected to U-Prox MPX operate according to the notification scheme of data transmission - they notify about events that have occurred, such as motion detector or magnetic contact triggering, and periodically transmit their status, such as battery level, etc. This principle of operation allows you to save battery and reduce the load on the radio channel.

U-Prox MPX supports photo verification and photo recording of alarms thanks to motion detectors with a built-in U-Prox PIR Cam.

The device has a built-in 2500 mAh battery and can operate for up to 20 hours in the absence of main power.

To interact with users, the device requires Internet access to connect to the U-Prox Cloud service. Using the cloud service and smartphone applications, users can connect to the U-Prox MPX for management and configuration.

The U-Prox Cloud service is required to interact with the security system and its maintenance, to receive new software versions of both the security center itself and to update the software of wireless equipment connected to U-Prox MPX.

U-Prox MPX and U-Prox Cloud are designed in such a way that only the minimum required amount of personal data is stored on the cloud service in a secure form, and communication between the device and U-Prox Cloud takes place via a secure imitation and crypto-resistant channel.

The device can work both autonomously, with the transmission of events to users' smartphones, and with connection to security companies. The device uses Internet access to transmit events to security companies. Depending on the device settings, events can be transmitted to the security company directly and/or via the U-Prox Cloud.

|               | Wi-Fi | 4G(LTE) | Ethernet | PIR Cam |
|---------------|-------|---------|----------|---------|
| U-Prox MPX L  | +     | +       | -        | 250     |
| U-Prox MPX LE | +     | +       | +        | 250     |

Device models and their differences

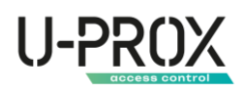

#### Functional elements of the device

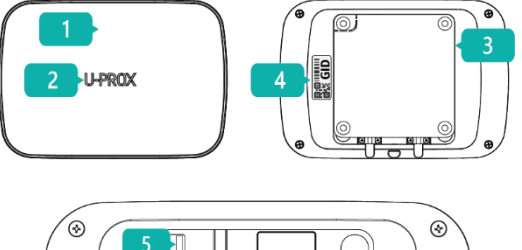

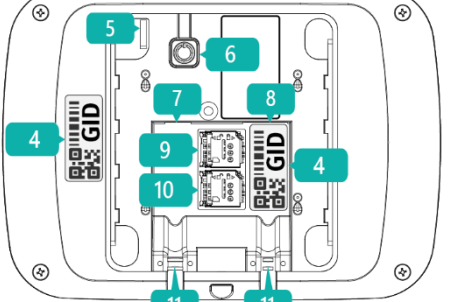

- 1. The case of the device
  - 2. Light indication
  - Backplate
     GID serial number of the device
  - 5. Tamper contact
  - 6. On/off button
  - 7. Connector for connecting the power supply unit
  - 8. Connector for connecting an Ethernet cable (computer network)
  - 9. SIM card holder
  - 10. Cable clamps

#### Features

| Security groups                   | 30                                                                                                    |
|-----------------------------------|----------------------------------------------------------------------------------------------------|
| Wireless devices in the system    | 250 zones for detectors<br>250 key fobs<br>250 SecureKey identifiers<br>30 keypads<br>150 outputs<br>8 radio repeaters                                                                                                    |
| Users                             | 250                                                                                                    |
| Power supply                      | 12B, 0.35 A                                                                                                    |
| Power redundancy                  | 2500 mAh battery, up to 24 hours (2G/4G only)                                                                                                    |
| Radio communication               | 2 wireless ISM interfaces, with multiple channels and speeds                                                                                                    |
| Radio communication<br>parameters | <ul> <li>ITU region 1 (EU, UA): 868.0868.6 MHz,<br/>100 kHz bandwidth, 20 mW max., distance to<br/>devices</li> <li>up to 4800 m (outdoors);</li> <li>ITU region 3 (AU): 916.5917 MHz,<br/>100 kHz bandwidth, 20 mW max, distance to devices</li> <li>up to 4800 m (in open space).</li> </ul> |
| Data transmission (radio)         | Two-way communication, encrypted, with sabotage<br>(jamming) detection. The encryption key is 256 bits                                                                                                    |
| Communication channels            | Computer network - Wi-Fi 2.4 GHz and Ethernet port<br>100 Mbit, LTE modem for backup.<br>For initial setup - BLE 2.4 GHz                                                                                                    |
| Data transmission (Internet)      | Two-way encrypted communication,<br>encryption key - 256 bits                                                                                                    |
| Wi-Fi                             | 2.4 GHz, 802.11b/g/n, Open/WPA/WPA2/WEP<br>14 dBm for 802.11n MCS7, 20 dBm for 802.11b                                                                                                    |
| LTE/GSM modem                     | LTE-FDD Cat 1 - B1/B3/B5/B7/B8/B20/B28,<br>GSM - B2/B3/B5/B8,<br>2 SIM card holders                                                                                                    |
| Operating temperature range       | -10°C +45°C                                                                                                    |
| Permissible humidity              | up to 75%                                                                                                    |
| Climate class                     | II (EN 50131)                                                                                                    |
| Overall dimensions and weight     | 167 x 120 x 25.4 mm and 245 grams                                                                                                    |

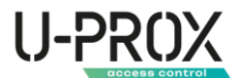

# THE BATTERY CANNOT BE CHARGED AT TEMPERATURES BELOW 10°C, MAKE SURE THE POWER ADAPTER IS CONNECTED.

#### Zone

Zone - a part of the room protected by a security device or wireless detector. For example, a room protected by a motion detector can be Zone 5, and a window protected by a magnetic contact can be Zone 7. Depending on the type, a wireless detector can work with several zones, for example, a combined motion and glass break detector uses two separate zones.

#### Mobile communication

U-Prox MPX L and LE supports 4G/2G communication. The 2G data transfer rate is 20-55 kb/s, and 4G - up to 10 Mb/s.

The device works sequentially with two SIM cards, when one of the cards is active, the other is in cold standby.

The device automatically detects the service provider and settings for accessing the mobile network.

Depending on the services provided by the service provider, not only data transfer is available, but also a call to a specific phone number, which can be used to notify users of an alarm.

# IF BOTH SIM CARDS ARE NOT IN THE DEVICE FOR 5 MINUTES, THE DEVICE WILL TURN OFF THE MODEM. IN THIS CASE, AFTER INSTALLING THE SIM CARD, YOU NEED TO RESTART THE DEVICE.

#### Wi-Fi

All U-Prox MPX models support 2.4 GHz Wi-Fi.

Search and connection to the access point can be performed both locally from the U-Prox Installer mobile application via BLE (Bluetooth Low Energy) channel and remotely from the U-Prox Installer WEB web portal or the U-Prox Installer mobile application.

DHCP is supported for dynamic IP address assignment in the network.

#### Ethernet

U-Prox MPX LE supports connection to a wired computer network. The data transfer rate is up to 100 Mbps.

DHCP is supported for dynamic IP address assignment in the network, and it is also possible to set the IP address settings manually using the U-Prox Installer WEB web portal or the U-Prox Installer mobile application.

#### Power supply

The device is powered by a 12V power supply and has a standard 5.5x2.5mm DC plug socket, which allows the use of other power supplies or connection of an external uninterruptible power supply or battery.

In the absence of main power, the device enters the power saving mode when operating from the built-in battery.

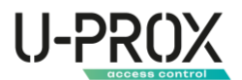

In this mode, when there is no connection via Wi-Fi and Ethernet, they are turned off and only LTE works.

The constant status display of the device will also be disabled, instead the status will be displayed every 30 seconds.

#### Display in the current mode

The U-Prox indicator light on the front panel of the device shows the current status of the device:

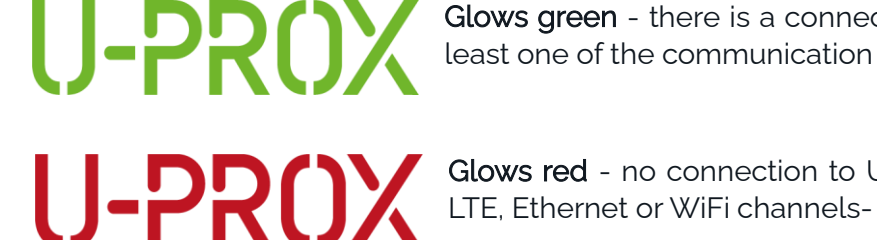

Glows green - there is a connection to U-Prox Cloud via at least one of the communication channels

Glows red - no connection to U-Prox Cloud via any of the

#### Indication during operation without main power supply

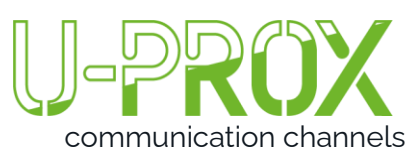

Flashes green every 30 seconds - there is no main power supply, the device is in the power saving mode, and there is communication with U-Prox Cloud via at least one of the

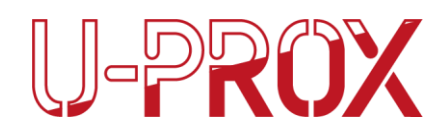

Flashes red every 30 seconds - there is no main power supply, the device is in power saving mode, and there is no connection to U-Prox Cloud via any of the LTE, Ethernet or WiFi channels

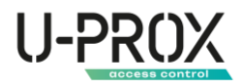

# Installation

#### Selecting the installation location

Carefully choose the location of the U-Prox MPX wireless security center, it must meet the following criteria:

- 1. Reliable communication with U-Prox wireless devices
- 2. Stable LTE mobile network signal
- 3. Stable signal of the Wi-Fi wireless network
- 4. Internet access via Ethernet (for U-Prox MPX LE)
- 5. The device should not be placed in the open

#### The U-Prox MPX must not be placed:

- 1. Outdoors or in rooms with unacceptable humidity and temperature
- 2. In places with a high level of radio interference
- 3. Near objects that can cause radio signal attenuation (metal, mirror, etc.)

#### Connection

1. Slide the backplate down and detach it

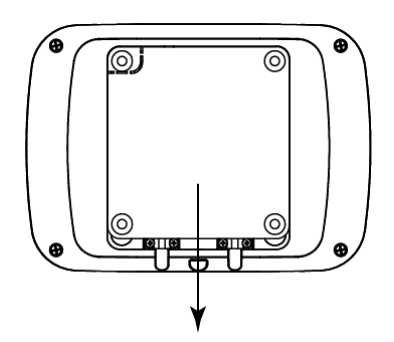

2. Place SIM cards of mobile operators with the PIN code request disabled in the holder

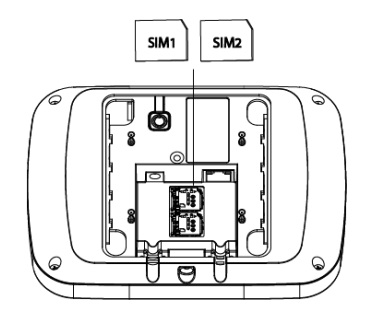

3. Only for U-Prox MPX LE: Connect the U-Prox MPX and the router with an Ethernet cable

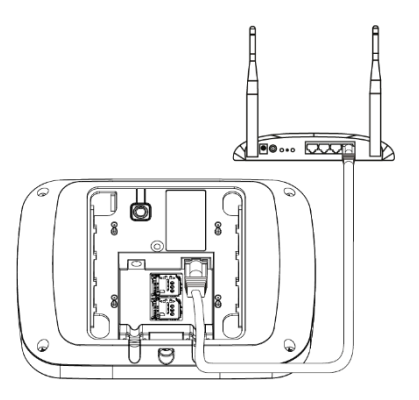

4. Connect the power supply to the device connector

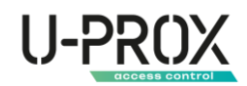

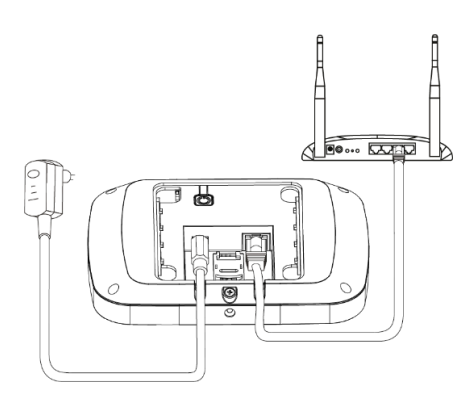

5. Secure the cables with the clips (10)

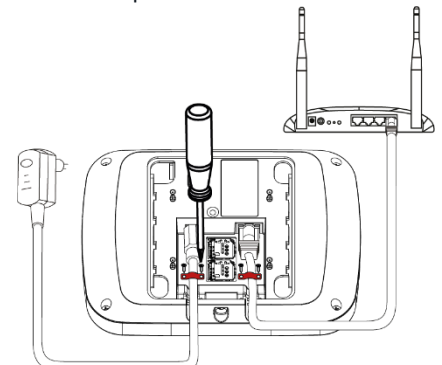

#### Turning on and off

For the appliance to turn on, simply connect the power supply to the appliance and plug the power supply into a power outlet.

To turn on the appliance without the main power supply connected, press the 0 (6), the indicator light (2) will turn on and the appliance will start booting up.

To turn off the appliance, disconnect the power supply, then press and hold the 0 (6) for 3 seconds until the sound indication and the light indication go out.

#### Testing the connection

WARNING. BEFORE PERFORMING THIS STEP, THE DEVICE MUST BE CONNECTED TO UPROX CLOUD.

- 1. Launch the U-Prox Installer application
- 2. Select a device from the list
- 3. Move the device to the pre-selected installation location

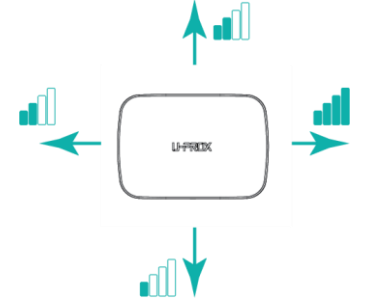

4. Using the data in the U-Prox Installer mobile application, select the location with the optimal signal strength

#### Installation

1. Mount the plate (3) on a surface (e.g. wall) at the installation location using the screws and dowels provided

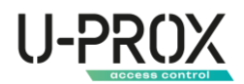

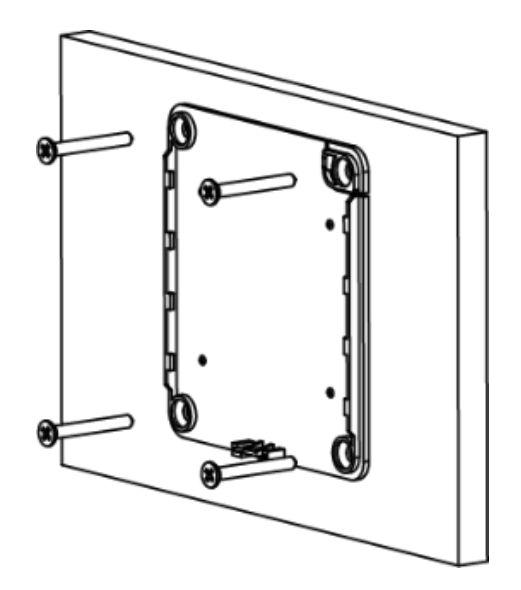

- 2. Make sure that the power supply and Ethernet cable (for U-Prox MPX LE) are connected and secured with the clips (10)
- 3. Place the device on the backplate (3) and slide it down to engage and lock the tamper contact (4)

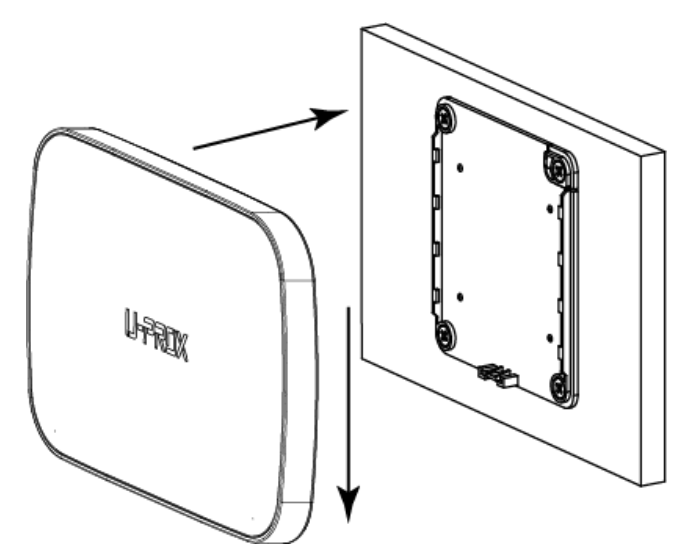

4. Secure the housing with the supplied screw

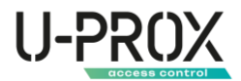

# Working with U-Prox Cloud

To work with U-Prox devices in the cloud system, two separate applications are used, the functions of which are separated. The first is the U-Prox Home user application for managing the security system and the second is the U-Prox Installer application for configuring U-Prox devices.

The U-Prox MPX device is configured using the U-Prox Installer mobile application or the U-Prox Installer WEB web portal via the U-Prox Cloud.

To access U-Prox Cloud services, you need to register and create an account. To register an account, use your email address.

#### **U-Prox Cloud accounts**

The cloud system supports the following types of accounts:

| Individual<br>installer       | (autonomous) | Registration is carried out from the U-Prox Installer application or on the U-Prox Installer WEB portal <u>https://websecurity.uprox.systems/</u>                                                                                                    |
|-------------------------------|--------------|----------------------------------------------------------------------------------------------------|
|                               |              | <ul> <li>Available for individual installers:</li> <li>Add U-Prox MPX devices to U-Prox Cloud</li> <li>Remove U-Prox devices from U-Prox Cloud</li> <li>Add (register) wireless devices to UProx MPX, such as detectors, keypads, etc.</li> <li>Configure the added wireless devices</li> <li>Setting up security groups in UProx MPX devices</li> <li>Create users of the UProx MPX security system and configure access parameters for them, such as a keypad code, key fob, receiving notifications, etc.</li> <li>Providing access to the U-Prox Home mobile application to users</li> <li>Viewing events for all U-Prox devices added to the installer's account</li> <li>Transferring the U-Prox MPX security system for maintenance to a security company</li> </ul> |
| Security com<br>administrator | pany         | To register, please send a request to <u>support@uprox.systems</u><br>Available to the security company administrator:                                                                                                    |
|                               |              | Setting up company information - description, logo, contact details                                                                                                    |
|                               |              | <ul> <li>Manage company personnel - add or remove<br/>engineers and managers of the security company</li> <li>Manage access rights for company personnel, for<br/>example, limiting the list of devices available to the</li> </ul>                                                                                                    |
|                               |              | <ul> <li>Installer</li> <li>Processing applications for connecting devices from individual installers</li> </ul>                                                                                                    |
|                               |              | <ul> <li>Adding U-Prox MPX devices to U-Prox Cloud</li> <li>Removing U-Prox devices from U-Prox Cloud</li> <li>Adding (registering) wireless devices to UProx MPX, such as detectors, keypads, etc.</li> <li>Configure the added wireless devices</li> <li>Setting up security groups in UProx MPX devices</li> </ul>                                                                                                    |
|                               |              | <ul> <li>Create users of the UProx MPX security system and</li> </ul>                                                                                                    |

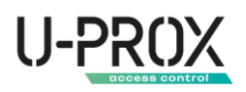

|                                                      | <ul> <li>configure access parameters for them, such as a keypad code, key fob, receiving notifications, etc.</li> <li>Providing access to the U-Prox Home mobile application to users</li> <li>Viewing events for all U-Prox devices added to the security company's account</li> <li>Downloading the U-Prox Console event receiver software to receive events from security centers and connect to monitoring software</li> </ul>                                                                                                    |
|------------------------------------------------------|----------------------------------------------------------------------------------------------------|
| Security company installer                           | Registration is carried out via an invitation link sent by the security company administrator to the installer's e-mail                                                                                                    |
|                                                      | <ul> <li>Available to security company installers:</li> <li>Adding U-Prox MPX devices to U-Prox Cloud</li> <li>Add (register) wireless devices to UProx MPX, such as detectors, keypads, etc.</li> <li>Configure the added wireless devices</li> <li>Setting up security groups in UProx MPX devices</li> <li>Create users of the UProx MPX security system and configure access parameters for them, such as a keypad code, key fob, receiving notifications, etc.</li> <li>Providing access to the U-Prox Home mobile application to users</li> <li>View events for all U-Prox devices added to the installer account</li> </ul> |
| Manager in a security company                        | Registration is carried out via an invitation link sent by the security company administrator to the installer's e-mail                                                                                                    |
|                                                      | <ul> <li>Available to the security company manager:</li> <li>View devices and events for all U-Prox devices added to the manager's account</li> <li>Processing requests for connecting devices from individual installers</li> </ul>                                                                                                    |
| User of the system serviced<br>by a security company | Registration is carried out via an invitation link sent by the<br>security company's installer to the user's e-mail.<br>The system is controlled from a separate user application -<br>U-Prox Home                                                                                                    |
|                                                      | <ul> <li>Available to the user:</li> <li>View the status of the security system and devices in it</li> <li>Arming and disarming the system</li> <li>Partial arming - Perimeter mode (night mode)</li> <li>Control of home automation actuators - relay, valve, etc.</li> <li>Viewing events in the system</li> <li>Online viewing of video surveillance cameras</li> <li>Receive alarm notifications</li> <li>Viewing images on demand or during photo verification of alarms from U-Prox PIR Cam detectors</li> <li>Add users if the installer has granted the appropriate</li> </ul>                                             |

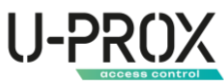

|                                 | permission                                                                                                    |
|---------------------------------|----------------------------------------------------------------------------------------------------|
| User of an autonomous<br>system | <ul> <li>Registration is carried out via an invitation link sent by an individual installer to the user's e-mail.</li> <li>The system is controlled from a separate user application - U-Prox Home</li> <li>Available to the user: <ul> <li>View the status of the security system and devices in it</li> <li>Arming and disarming the system</li> <li>Partial arming - Perimeter mode (night mode)</li> <li>Control of home automation actuators - relay, valve, etc.</li> <li>Viewing events in the system</li> <li>Online viewing of video surveillance cameras</li> <li>Receive alarm notifications</li> <li>Viewing images on demand or during photo verification of alarms from U-Prox PIR Cam detectors</li> <li>Add users if the installer has granted the appropriate permission</li> <li>Transferring the U-Prox MPX security system to a security company for maintenance</li> </ul> </li> </ul> |

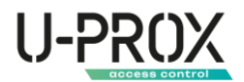

#### U-Prox Installer mobile application

Application for setting up the U-Prox wireless security system.

It is intended for both individual users and engineers of central monitoring stations.

Using a mobile phone, the app allows you to perform full security system setup: install, test, and calibrate wireless system elements; configure security groups; connect to monitoring stations; add users and give them the right to control the security system from the U-Prox Home app.

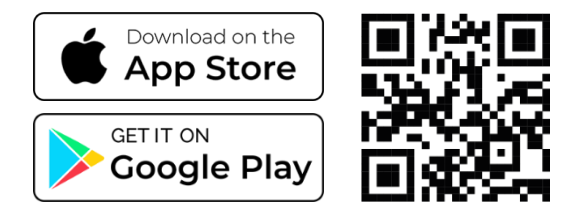

#### U-Prox Home mobile user application

The app is designed to control the U-Prox wireless security system.

Using your mobile phone, regardless of location, you can arm and disarm your home, control home automation devices, and monitor system events using push notifications and event history for a specified period of time.

In one app, you can manage several security systems (for example, an apartment, a country house), each of which can have one or more security groups (for example, a house, a garage, a safe).

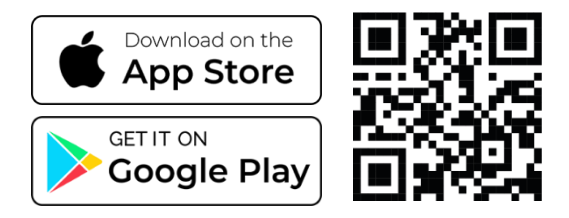

#### Installer web portal

The U-Prox Installer WEB web portal is designed to configure the U-Prox wireless security system.

It is intended for both individual users and engineers of central monitoring stations of security organizations.

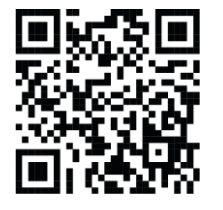

Using a web browser, you can perform full configuration of the security system: install, test, and calibrate wireless system elements; configure security groups; connect to monitoring stations; add users and grant them the right to control the security system from the U-Prox Home app.

https://web-security.u-prox.systems/

#### U-Prox Console v2 event receiver

U-Prox Console v2 is a software for easy connection of U-Prox devices to monitoring software. U-Prox Console v2 works with most monitoring software and supports ContactID, XML, and SIA.

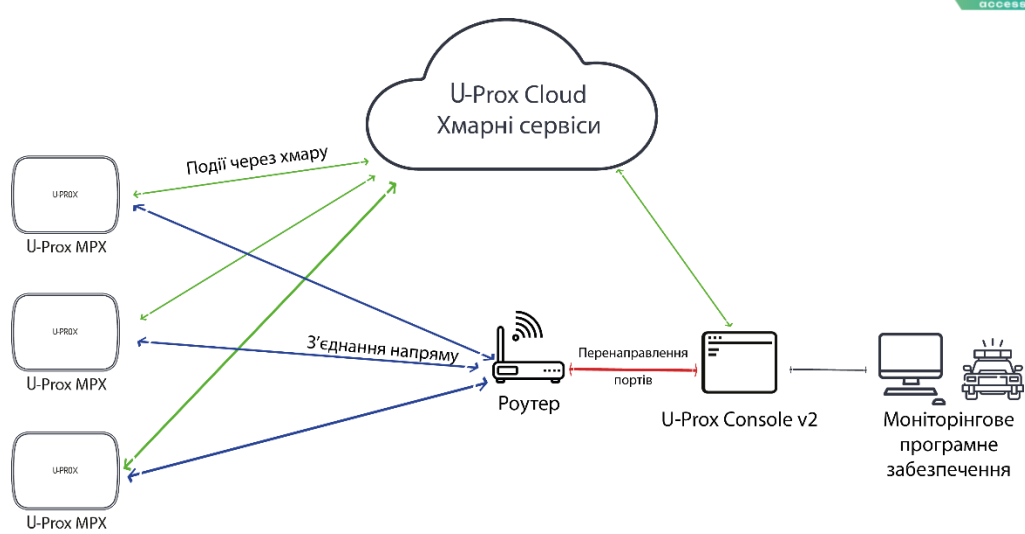

The U-Prox Console v2 software and configuration file can be downloaded from the security company administrator's workstation on the U-Prox Installer WEB portal.

| U-Pi    | ox Console v2                                                                                   |                                   |                                         |           |                        |                                             |                                                                         | - 0 ×                                                                        |
|---------|-------------------------------------------------------------------------------------------------|-----------------------------------|-----------------------------------------|-----------|------------------------|---------------------------------------------|-------------------------------------------------------------------------|------------------------------------------------------------------------------|
| File Ed | U-Prox Console v2                                                                               |                                   |                                         | Переза    | пустити сервер         | <b>(()</b> Укра                             | їнська 🗸                                                                | 🕞 Вийти                                                                      |
|         | Кількість приладів: 1<br>Биедіть частныў фолісового запасу\серінныю<br>Э всі — online — Offline | 1004<br>Подій за секу<br>хвилин 0 | мду 0 / у черзі 4 / після перезапуску ( | 0 / 3a 5  | З'єдна                 | Статус пр<br>ння через<br>З'єдн<br>З'єднані | иладу ӨӨ:Ө8<br>кмарний сер<br>ання напрям<br>Эсновний ка<br>ия через хм | :98:30:21:1Е<br>вер: Активне<br>у: Неактивне<br>нал зв'язку:<br>арний сервер |
|         | Акаунт Серійний номер                                                                           | Акаунт                            | Повідомлення                            | Код події | Час події              | Група                                       | Шлейф                                                                   | Канал                                                                        |
|         | entire 1004. 00:08:9B:30:21:1E                                                                  | 1004                              | Вихід із режиму програмування           | E628      | 2023-05-25             | 0                                           | 0                                                                       | CLOUD                                                                        |
|         |                                                                                                 | 1004                              | Постановка під охорону                  | R401      | 2023-05-25<br>12:48:10 | 2                                           | 501                                                                     | CLOUD                                                                        |
| 111     | Згорнути 🂽                                                                                      |                                   |                                         |           |                        |                                             | Експорт у                                                               | .xls                                                                         |

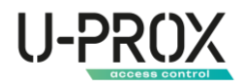

# Settings

- 1. Download and install the U-Prox Installer mobile application to configure the system
- 2. Launch the U-Prox Installer application and log in

# IF NECESSARY, REGISTER IN THE SYSTEM AS AN AUTONOMOUS INSTALLER OR GET ACCESS AS AN INSTALLER OF A SECURITY COMPANY

#### Add a device to the U-Prox Cloud

1. Launch the U-Prox Installer application or open the web portal in a browser and log in

| ← → C ▲ https://web-securityu-procsystems | ම ලු ද 🕫 📓 🕸 🖬 🔕 🗄                                                                                                    | 21-12 ф) В 12 ф 41 Франал 475-8<br>УВЙТИ                                                                    |
|-------------------------------------------|----------------------------------------------------------------------------------------------------|----------------------------------------------------------------------------------------------------|
|                                           |                                                                                                    | Binegitto norti (email) "naciono gina axecay a gesarter.<br>Fresi "<br>———————————————————————————————————— |
| U-PROX<br>INSTALLER                       | Emai*                                                                                                    | <ul> <li>Залишатися в системі</li> </ul>                                                                    |
|                                           | тароль <sup>2</sup><br>                                                                                               | Selyr# nacom?                                                                                               |
|                                           |                                                                                                    | Заресструватися                                                                                             |
|                                           |                                                                                                    | Увійти<br>7799-1313                                                                                         |
|                                           | Цей сайт заинден серансом reCAPTCHA, застосовуються <u>Полтика Конфиденцийност</u> та <u>Умоон Використания</u> Бооде | III O <                                                                                                    |

2. Press the button (+) ("Add device") to add a device

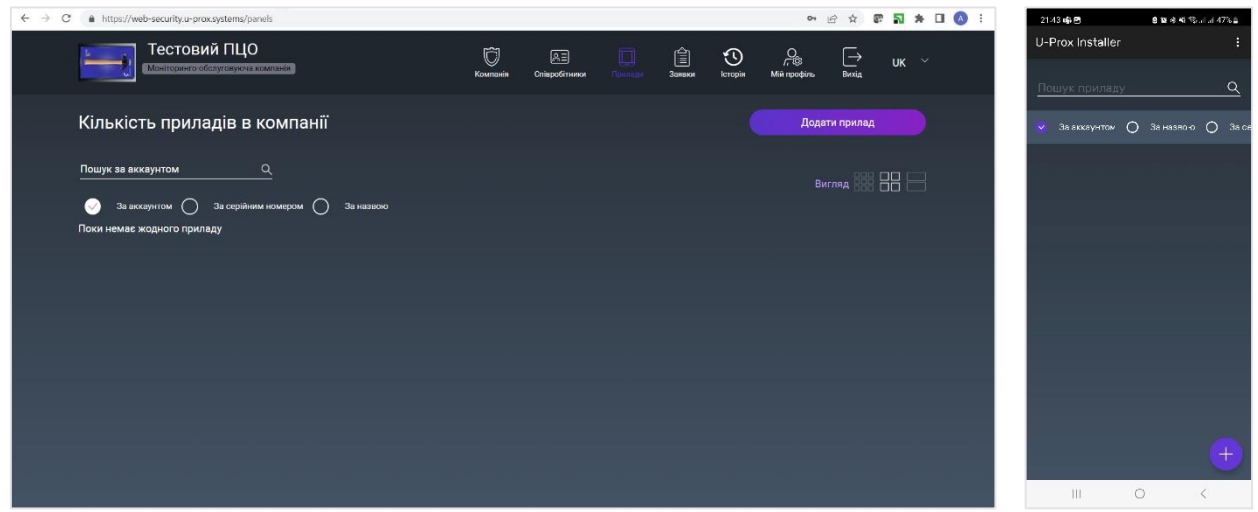

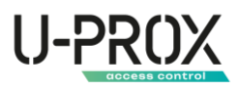

3. When adding a device from the U-Prox Installer mobile application, you can add a security center by serial number or find it using Bluetooth

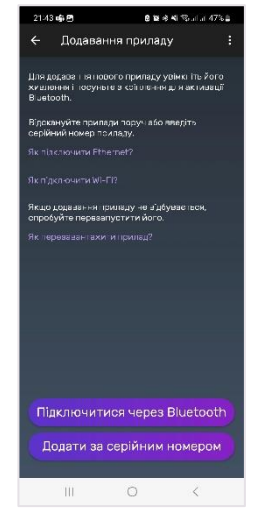

a. When you click the "Connect via Bluetooh" button, the app will search for the device via Bluetooth. For the app to work properly, you need to enable geolocation and Bluetooth services

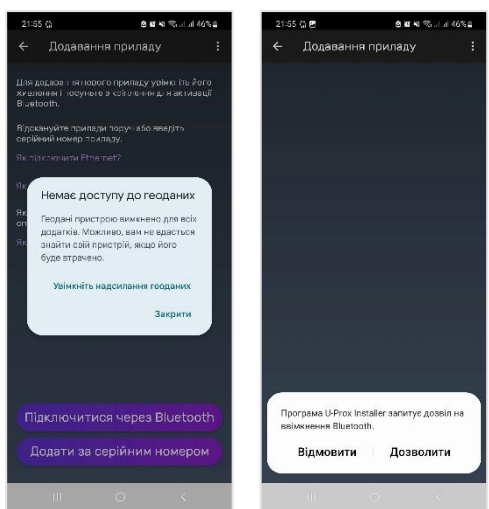

b. To activate Bluetooth in the appliance, you need to break the tamper contact of the appliance. To do this, move the device mounted on the backplate upwards. Alternatively, if the device is not yet mounted, slide the mounting plate (3) down

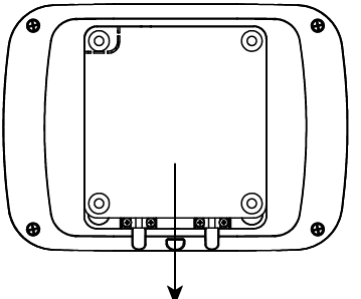

ATTENTION! AFTER BREAKING THE TAMPER, THE BLUETOOTH IN THE DEVICE WILL BE ACTIVE FOR 15 MINUTES. AFTER THAT, TO RESTART BLUETOOTH AGAIN, YOU NEED TO RESTORE AND BREAK THE TAMPER OF THE DEVICE

c. The U-Prox Instller app will search for and display the found devices nearby

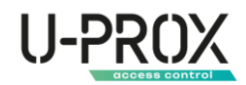

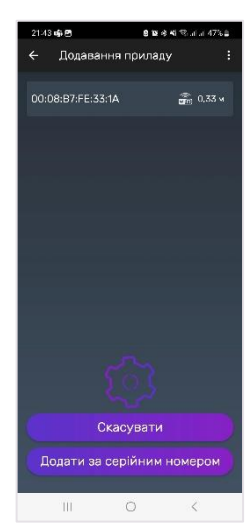

d. Select the device you want to add to your account from the list

| 21-43 | 46 B                      | 8 12 4 4           | ®ara 47%≞ |
|-------|---------------------------|--------------------|-----------|
| ÷     | Додаванн                  | я приладу          |           |
| 00:0  | 8:B7:FE:33:1              | 4                  | 💼 0,33 v  |
|       |                           |                    |           |
|       |                           |                    |           |
|       |                           |                    |           |
|       |                           |                    |           |
|       |                           |                    |           |
|       |                           |                    |           |
|       |                           |                    |           |
|       |                           |                    |           |
|       | CKa                       | асувати            |           |
| Д     | Ска<br>Ска<br>одати за се | асувати<br>асувати | омером    |

e. After selecting the device, the application will offer to configure Wi-Fi. Click "Skip" to perform the settings later, then the device will use the mobile Internet to communicate with the U-Prox Cloud if a SIM card is inserted or Ethernet - a wired Internet connection (only for U-Prox MPX LE)

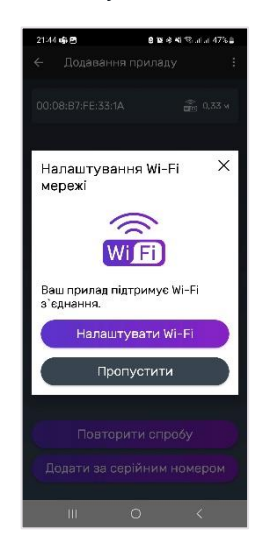

f. After pressing the "Set up Wi-Fi" button, the device will scan for Wi-Fi networks

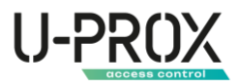

# WARNING. THE DEVICE WORKS ONLY WITH 2.4 GIGAHERTZ WI-FI, OTHER TYPES OF WI-FI ARE NOT SUPPORTED AND WILL NOT BE DISPLAYED DURING SCANNING.

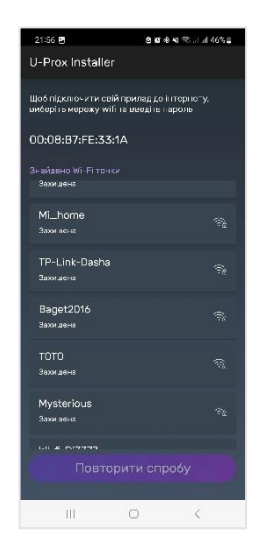

g. Select the network you want to connect to from the list and enter the password

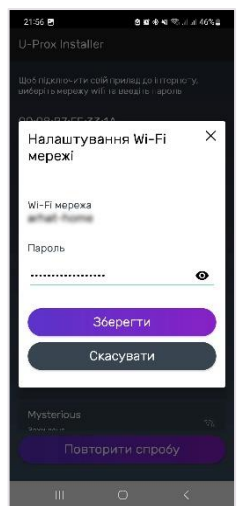

h. The device will connect to the Wi-Fi network and start connecting to the U-Prox Cloud

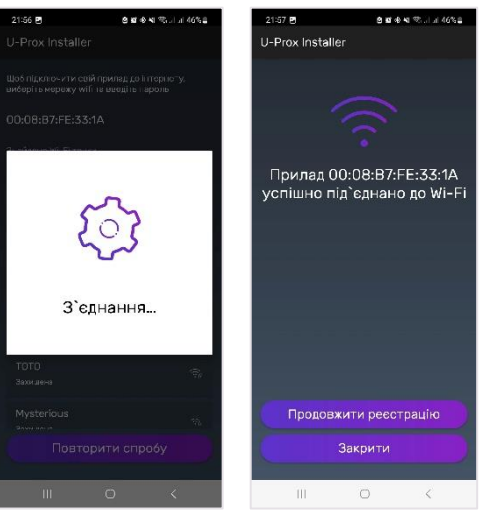

4. When adding a device from the U-Prox Installer WEB web portal, you must enter the serial number of the security center. In the U-Prox Installer mobile application, click the "Add by serial number" button.

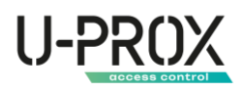

| C      https://web-security.u-prox.systems/panels/create                                                                                                    |                       |                       |      |              |       |                 | 04                       | 18 \$       | e 🖬 | * 🗆 🔕 | ÷ 🛛 | 00:30                                                                                                    |
|----------------------------------------------------------------------------------------------------|-----------------------|-----------------------|------|--------------|-------|-----------------|--------------------------|-------------|-----|-------|-----|----------------------------------------------------------------------------------------------------|
| Тестовий ПЦО<br>Монгоритеробскуссурова компания                                                                                                    | ()<br>Компанія        | (Д.)<br>Співробітники |      | СШ<br>Заньки | lerop | <b>)</b><br>рін | О<br>Г. ®<br>Мій профіль | [→<br>Вихід | UK  |       |     | <ul> <li>Додавання п</li> <li>Шля додавання полового п</li> <li>помлад до мосок і ваеції</li> </ul>         |
| ← Додавання приладу                                                                                                    |                       |                       |      |              |       |                 |                          |             |     |       |     | (GID). Серійний номер вк<br>на аворотному боці приз<br>знакія (наприклад: CD12-<br>Далі натисніть кнопку "Д |
| Для додавання нового приладу підключіть прилад до мережі і введіть йол<br>номер (6ID). Серійний номер вказаний під кришкою на зворотному боці пр<br>суляленться з і зиачія (изримилая: 010140186856.) | о серійний<br>иладу і |                       |      | В            |       |                 |                          |             |     |       |     | Серійний номер<br>30:08:87:FE:33:1A                                                                         |
| Як підключити Ethernet?                                                                                                    |                       |                       |      |              |       |                 |                          |             |     |       |     |                                                                                                    |
| Далі натисніть кнопку "Додати"                                                                                                    |                       |                       |      |              |       | 8               |                          |             |     |       |     |                                                                                                    |
| Якщо Ваш прилад підтримує Wi-Fi підключення, скористайтеся мобільним<br>Prox Installer<br>9к. підключити Wi-Fi?                                                                                       | додатком U-           |                       | Очис | тити         |       |                 |                          |             |     |       |     |                                                                                                    |
| Далі натисніть кнопку "Додати"                                                                                                    |                       |                       |      |              |       |                 |                          |             |     |       |     |                                                                                                    |
|                                                                                                    |                       |                       |      |              |       |                 |                          |             |     |       |     |                                                                                                    |
| 00:08:B7:FE:33:1А<br>Долати                                                                                                    |                       |                       |      |              |       |                 |                          |             |     |       |     |                                                                                                    |
|                                                                                                    |                       |                       |      |              |       |                 |                          |             |     |       |     | Дод                                                                                                    |
| Якщо додавання приладу не відбувається, спробуйте перезапустити його.<br>Як перезавантажити прилад?                                                                                                   |                       |                       |      |              |       |                 |                          |             |     |       |     | Скасу                                                                                                    |
|                                                                                                    |                       |                       |      |              |       |                 |                          |             |     |       |     |                                                                                                    |

5. The device will be connected to an account in the cloud

| $\leftrightarrow$ $\rightarrow$ C $\bullet$ https://web-security.u-prox.systems/panels/create                                                                                                    |               | • @ ☆ <b>© ╗ ≯ □ ()</b> : | 12-24 6월 전 8 12 14 11 13 al ar 86% 8 |
|----------------------------------------------------------------------------------------------------|---------------|---------------------------|--------------------------------------|
| Тестовий ПЦО                                                                                                    |               | on Bong UK -              | U-Prox Installer                     |
| 🤶 Додавання приладу                                                                                                    |               |                           |                                      |
| Пля додаванны мового приладу підключіть прилад до мереі<br>момо (1010). Серійний немер віказний під срадиско на заср<br>согладсться з 13 силька напримолад. 001248E895AC<br><u>Пл. Іменанських Еконтикі.</u><br>Далі матисніть контикі. |               |                           |                                      |
| . Якшо Виш триляд підтриму Wi-П підключення, скориствіт<br>Ріскі індівій<br>Па 19 инованта (MH2)<br>Далі натисніго корпу "Додати"                                                                                                    |               |                           | Прилад додано                        |
| Ceculii Anti vesani 2 (507)<br>00:08:87:76:53:1A                                                                                                    | Прилад додано |                           |                                      |
| Додати                                                                                                    |               |                           |                                      |
| Якщо додлевния приладу не відбувається, спробуйте перея.<br>(Ак перекальна выкла заратик)]                                                                                                    |               |                           | До списку приладів                   |
|                                                                                                    |               |                           | III O <                              |

6. You will go to the list of devices

|                                                                               |                |                       |       |   | 01                       | EX          |      | $\mathbf{O}$ | 10-57 🖪                          | 8 12 8 4   | 35.4 4 918 |
|-------------------------------------------------------------------------------|----------------|-----------------------|-------|---|--------------------------|-------------|------|--------------|----------------------------------|------------|------------|
| Тестовий ПЦО<br>Макисанито сбазускарона компания                              | (С<br>Компанія | (А.)<br>Співробітники | алыки | С | О<br>Гг 🛞<br>Мій профіль | [→<br>Вихід | UK   |              | U-Prox Installer<br>Пошук прилад |            | :<br>Q     |
| Кількість приладів в компанії: 1                                              |                |                       |       |   | Дод                      | ати прилад  |      |              |                                  | О За назво | o 🔿 3ac    |
| Пошук за викаунгом Q                                                          |                |                       |       |   |                          |             | 88 - |              | Без назви<br>30.08.17FF:33-      |            |            |
| Aaaa<br>00.08.87.FE.33.1A   Ethernet + Wifi   LTE   8<br>оренді<br>29 (0) ① 1 |                |                       |       |   |                          |             |      |              |                                  |            |            |
|                                                                               |                |                       |       |   |                          |             |      |              |                                  |            |            |
|                                                                               |                |                       |       |   |                          |             |      |              |                                  |            | +          |
|                                                                               |                |                       |       |   |                          |             |      |              |                                  | 0          | 1          |

ATTENTION! AFTER SUCCESSFUL ADDITION, THE DEVICE IS CONNECTED TO THE ACCOUNT OF A SECURITY COMPANY OR AN INDIVIDUAL INSTALLER. TO ADD IT TO ANOTHER ACCOUNT, YOU WILL NEED TO DELETE THE DEVICE FROM THE PREVIOUS ACCOUNT.

Basic settings of the security center

1. Select the device you want to configure from the device list

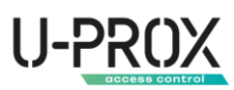

| $\leftrightarrow$ $\rightarrow$ C $\triangleq$ https://web-security.u-prox.systems/panels |                 |                      |              |        | 04                       | 19 A 6      | * 🖬 🗯 🖬 🔕 🤅 | ) 1 | 0.57 <b>a</b>                | 8 12 A 4             | Stal al 91 |
|-------------------------------------------------------------------------------------------|-----------------|----------------------|--------------|--------|--------------------------|-------------|-------------|-----|------------------------------|----------------------|------------|
| Тестовий ПЦО<br>Шонтсаниа облугарона компана                                              | (С)<br>Компанія | Д.⊒<br>Співробітники | СШ<br>Занеки | Сторія | О<br>Гг.®<br>Мій профіль | [→<br>Вихід | ик 🛩        | U.  | -Prox Installer              |                      |            |
| Кількість приладів в компанії: 1                                                          |                 |                      |              |        | Додат                    | ти прилад   |             |     |                              | О За назво-          | • O        |
| Пошук за аккаунтом Q                                                                      |                 |                      |              |        |                          |             |             | ĺ   | Без назви<br>зо.ов.п7.FГ.33. | 1A   Ethernet + WiFi |            |
| 📀 За акхаунтом 🔵 За серійним номером 🔵 За назвою                                          |                 |                      |              |        |                          |             |             |     |                              |                      |            |
| Aaaa<br>00:08:87:FE:33:1A   Ethernet + Wifi   LTE   B<br>operugi                          |                 |                      |              |        |                          |             |             |     |                              |                      |            |
| 유 @ ① 前                                                                                   |                 |                      |              |        |                          |             |             |     |                              |                      |            |
|                                                                                           |                 |                      |              |        |                          |             |             |     |                              |                      |            |
|                                                                                           |                 |                      |              |        |                          |             |             |     |                              |                      |            |
|                                                                                           |                 |                      |              |        |                          |             |             |     |                              |                      |            |
|                                                                                           |                 |                      |              |        |                          |             |             |     | III                          | 0                    | <          |

2. Go to the security center settings

| ← → C (a) https://web-security.u-prox.systems/panels/00.08/9.7FE33:1A/edit/setti | ngs                                                                      |                        | 역 년 호 🕼 🎝 🇯 🗉                         | N 🔲 🔕 : | 14:29                                                                                         | 8 18 4 19 July 84% a                                                                                    |
|----------------------------------------------------------------------------------|--------------------------------------------------------------------------|------------------------|---------------------------------------|---------|-----------------------------------------------------------------------------------------------|----------------------------------------------------------------------------------------------------|
| Тестовий ПЦО<br>Монтернике облаутенноска комплики                                | С) (С)<br>Компанія Співробітники                                         | Прилади Заявки Історія | Ortes ⊡ UK<br>Mini npodyins Berxig UK | ~       | ← Aaaa                                                                                        | :                                                                                                    |
| (I)<br>HUB                                                                       | U-Prox MPX LE<br>Налаштуазния груп<br>Оновления ПЗ<br>Світлова індикація |                        |                                       |         | нженер⊧ий режим ст<br>Відкрито тантер базо<br>U-Prov<br>00:08:87:FF:33:1<br>Прафія<br>Агаратн | Andese 38: 57:57)<br>Islono 5/19ky<br>KMPX LE<br>A  Bepcia F13 22:02<br>*<br>1:1.62 M5<br>a sepcia 7:20 |
|                                                                                  | Автовідміна тривоги 🧶                                                    |                        |                                       |         | U-Prox MPX LE                                                                                 |                                                                                                    |
|                                                                                  | Стільникова мережа передачі даних 🧿<br>Wi-Fi мережа 🤊                    |                        |                                       |         | налаштування<br>груп<br>Світлова                                                              |                                                                                                    |
| Hub<br>00:08:B7:FE:33:1A   Трвфік : ??? В                                        | Ethernet DHCP 🕐                                                          |                        | arnat-nome 🖉<br>Динамічний 🖉          |         | індикація<br>Автовідміна<br>тривоги                                                           |                                                                                                    |
| Версія ПЗ 22.02<br>Апаратна версія 2.0                                           | Стежити за балансом SIM-карти 🏮                                          |                        |                                       |         | Оновлення ПЭ                                                                                  |                                                                                                    |
| Спеціальні налаштування                                                          | Сирена при повітряній тривозі 🥥                                          |                        |                                       |         | Налаштування<br>Wi-Fi мережi                                                                  |                                                                                                    |
|                                                                                  | Часовий пояс                                                             |                        |                                       |         | 10                                                                                            | 0 <                                                                                                    |

- 3. "Group settings go to the section for managing security groups
- 4. Device name setting change the name of the security center

| $\leftarrow \  \   \rightarrow \  \   {\rm C}  \  \   {\rm a}  {\rm https://web-security.u-prox.systems/panels/00:08:B7:FE33:1A/edit/settings/panels/00:08:B7:FE33:1A/edit/settings/panels/00:08:B7:FE33:1A/edit/settings/panels/00:08:B7:FE33:1A/edit/settings/panels/00:08:B7:FE33:1A/edit/settings/panels/00:08:B7:FE33:1A/edit/settings/panels/panels/pane$ | ings                      | ♥ 관 ☆ ♥ 및 ★ 팩 □ | 1 🔕 : 22:35 📕 🔒 🕸 🕸 🖬 ज 74% 🖬 |
|----------------------------------------------------------------------------------------------------|---------------------------|-----------------|-------------------------------|
| Тестовий ПЦО                                                                                                    |                           |                 | ← U-Prox MPX LE :             |
|                                                                                                    |                           |                 |                               |
|                                                                                                    | Эмінити назву приладу 🛛 🗙 |                 | Змінити назву X<br>приладу    |
|                                                                                                    |                           |                 |                               |
|                                                                                                    |                           |                 | U-Prox MPX LE                 |
| 90 <u>0</u> 4                                                                                                    |                           |                 | Зберегти                      |
| на                                                                                                    | Зберегти                  |                 | Скасувати                     |
| 00.08-87/FE-89-10.1 Tpayle: 7718                                                                                                    |                           |                 | Саїтлова так 20               |
| Anapatile septiti 2.0                                                                                                    |                           |                 | індикація                     |
| Contra particular en stanoppenaria en                                                                                                    |                           |                 | натовдинна Вівключено Ø       |
|                                                                                                    |                           |                 | III 0 <                       |

5. "Software Update" setting - enable or disable automatic updates of the security center firmware from the cloud service

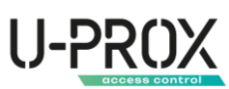

| ← → C ▲ https://web-security.u-prox.systems/panels/00:08.87:FE:33:1A/edit/set | lings          | 아 년 ☆ 🕼 🛪 🗊 🚺 🔕 : | 22:35 🧱 🖻 🔒 😫 영 📢 1학교(교) 74% 📾                                         |
|-------------------------------------------------------------------------------|----------------|-------------------|------------------------------------------------------------------------|
| Тестовий ПЦО                                                                  |                |                   | ← Система :<br>ірифік: 216 Мь<br>Аларатна завосій 2.0                  |
| 0                                                                             |                |                   | Оновлення ПЗ ×                                                         |
| 100                                                                           | Оновлення ПЗ × |                   | О Вручну                                                               |
|                                                                               | О Автоматично  |                   | • Автоматично                                                          |
|                                                                               | Βργναγ         |                   | Дозволити приладу<br>автоматично оновлювати<br>програмне забезпечення. |
|                                                                               | Зберегти       |                   | Зберегти                                                               |
| H40-<br>190.08.87115:39-13.1 7p.edjus: 771.8<br>Dianeja: 179.37.03            | Скасувати      |                   | Скасувати                                                              |
| Anapartia sepcie 2.8                                                          |                |                   | мережа передачії Автовизначни 🖉<br>даних                               |
|                                                                               |                |                   | балансом ні 2<br>SIM-yaptu<br>III O <                                  |

6. Light indication setting - turn on or off the indicator on the front panel of the device

| ← → C ▲ https://web-security.u-prox.systems/panels/00.00:87:FE:33:1A/edit/sett                                                                                                    | ings                 | 아 순 순 🕼 🖬 🖈 🗊 🔲 🔕 🗄               | 22:35 🖬 🛤 😢 🖬 🖷 🖉 al al 74% à                                              |
|----------------------------------------------------------------------------------------------------|----------------------|-----------------------------------|----------------------------------------------------------------------------|
| Тестовий ПЦО                                                                                                    |                      |                                   | ← Система :                                                                |
|                                                                                                    |                      | Волиски клидији Макронфина Билије | 4 🚡 👔 🖄                                                                    |
| 6                                                                                                    |                      |                                   | Відкрино тампер базового блоку.                                            |
|                                                                                                    | Срітлова інликація Х | 00 ·                              | Світлова індикація 🛛 🗙                                                     |
| 108                                                                                                    |                      | · Aggesungtwinder 🖉               | Оні                                                                        |
|                                                                                                    | 😔 Так                | ta di                             | 🔮 Так                                                                      |
|                                                                                                    | Он                   | Bakijevski 3                      | Налаштування світлової<br>індикації напису «U-Prox» на<br>лицьовій панелі. |
|                                                                                                    |                      | Энаторалинанский ууду             | Зберегти                                                                   |
|                                                                                                    | Зберегти             | Mathons 27                        | Скасувати                                                                  |
| 00.08857/17-39-1A.1 7p.eqte : 7718                                                                                                    | Скасувати            | Batagadosamit 🖉                   | Quanta un Da                                                               |
| Bepain 10:22.02<br>Advantis seattle 2.0                                                                                                    |                      | (Phaplate-take, 12)               | Напаштурания                                                               |
| Constanting and the second second sec |                      | Binadowila, X                     | Wi-Fiwepexi attat-tome 🖉                                                   |
|                                                                                                    |                      |                                   | Ethernet DHCP Downstream 🧷                                                 |
|                                                                                                    |                      | UTC.                              | - III - O - <                                                              |

7. "Auto-cancel alarm" setting - the alarm is canceled after a specified time or after a user action in the app or after entering a code from the keyboard

| $\leftrightarrow$ $\rightarrow$ C $\bullet$ https://web-security.u-prox.systems/panels/00:08.B7:FE:33:1A/edit/set | tings                                             | 아 순 ☆ 🕼 🖏 🛪 🗊 🚺 🔕 🗄 | 22:35 💼 🖻 🔹 😢 🖻 🍕 🖏 al al 74% 🔒                                                          |
|----------------------------------------------------------------------------------------------------|---------------------------------------------------|---------------------|------------------------------------------------------------------------------------------|
| Тестовий ПЦО                                                                                                    |                                                   | 1 9 A D UK -        | Автовідміна тривоги 🛛 🗙                                                                  |
|                                                                                                    |                                                   |                     | 🔮 Відключено                                                                             |
| 0                                                                                                    |                                                   |                     | 🔘 10 секунд                                                                              |
| 418                                                                                                    | Автовідміна тривоги 🛛 🕹                           |                     | О 30 секунд                                                                              |
|                                                                                                    | <ul> <li>Відключено</li> <li>10 секунд</li> </ul> | Aretowntheilipio 22 | О 1 хвилина                                                                              |
|                                                                                                    | О 30 секунд                                       |                     | ○ 3 хвилини                                                                              |
|                                                                                                    | 🔘 1 хоилина                                       |                     | Можливість включити                                                                      |
| t 🛄 🚊 🧌 🙀                                                                                                    | О 3 хвилини                                       | Sarianankennin 3    | автовідміну тривоги та обрати<br>час через який система                                  |
|                                                                                                    | Зберегти                                          | artseteome 27       | самостійно відправить норму<br>по тривожній кнопці (з брелоку,<br>мобільного полатку або |
| 00:08:87:FE:39:1A.1 7psp(k: 7718                                                                                  | Скасувати                                         | Ilainade-mili 🖉     | клавіатури).                                                                             |
| Bepoin 13.22.02                                                                                                   |                                                   | Participate 12      | Зберегти                                                                                 |
| Contraction and any contract                                                                                      |                                                   | Billionia 🚓         | Скасувати                                                                                |
|                                                                                                    |                                                   | UT0 (0)             | Ethernet DHCP Description 2                                                              |

- 8. "Cellular data network" set up a mobile Internet connection
- 9. "Wi-Fi network" set up a connection to a wireless computer network
- 10. "Ethernet" setting up a connection to a wired computer network
- 11. "Keep track of SIM card balance" setting the device periodically sends a request to the modem to get the balance of mobile Internet funds

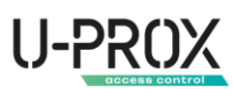

| $\label{eq:constraint} \leftarrow \  \   \rightarrow \  \   C  \  \   (a \  \  https://web-security.u-prox.systems/panels/00:08.B7:FE33:1A/edit/set$                                                                                                    | tings                             | ····································· | 1 🔲 🚫 : 2241 🖬 🖻 🛛 용 🖬 왕 교교 7354                                                                 |
|----------------------------------------------------------------------------------------------------|-----------------------------------|---------------------------------------|--------------------------------------------------------------------------------------------------|
| Тестовий ПЦО                                                                                                    |                                   |                                       | ← U-Prox MPX LE                                                                                  |
| 0                                                                                                    |                                   |                                       | Стежити за балансом 🛛 🗙<br>SIM-карти                                                             |
|                                                                                                    | Стежити за балансом SIM-карти 🛛 🗡 |                                       | О Так                                                                                            |
| (RUB)                                                                                                    |                                   |                                       | I Hi                                                                                             |
|                                                                                                    | 🕑 Відстежувати                    |                                       | Можливість включити                                                                              |
|                                                                                                    | Відключено                        |                                       | перевірку балансу сім-карти.<br>Перевіряється 1 раз на добу. В<br>разі, коли баранс менший ніж 5 |
|                                                                                                    |                                   |                                       | грошових одиниць, клієнту буде<br>надіслано пуш-повідомлення                                     |
|                                                                                                    | Зберегти                          |                                       | про низькии баланс.                                                                              |
| 00.08.87/FE-99:1A.1.7paqtix: 221.8                                                                                                    | Скасувати                         |                                       |                                                                                                  |
| Bepain 13.22.02.<br>Anapartis sepcis 2.0                                                                                                    |                                   |                                       | Скасувати                                                                                        |
| Constantion of the state of the state of the |                                   |                                       | Часовий пояс (GM1000) за<br>Гранничен С                                                          |
|                                                                                                    |                                   |                                       | Сирена при                                                                                       |

12. Airborne Alarm Siren setting - enables sound notification on U-Prox Siren and U-Prox Siren Outdoor devices about airborne alarms and airborne alarms in the specified region

| $\leftarrow$ $\rightarrow$ C $\triangleq$ https://web-security.u-prox.systems/panels/00.08.87:FE33:1A/edit/set | ings                              | 아 순 숙 🗊 🖬 🗯 🖬 🔕 🗄                  | 22:42 🗮 🖱 🔒 🕸 🕸 📢 🐄 at al 73% 🍙                                                    |
|----------------------------------------------------------------------------------------------------|-----------------------------------|------------------------------------|------------------------------------------------------------------------------------|
| Тестовий ПЦО                                                                                                   |                                   | Landrea Berger Millergergere Berge | Сирена при повітряній ×<br>тривозі<br>Включення сирени при<br>повітряній тривозі у |
| 0                                                                                                    | Сирена при повітряній тривозі 🛛 🗡 |                                    | Вашому регіоні. Доступно<br>лише для України.                                      |
| 100                                                                                                    | О Вимкнено                        |                                    | О Вимкнено                                                                         |
|                                                                                                    | 🕗 Ввімкнено                       | Anerovantiniji S.                  | 🛛 Ввімкнено                                                                        |
|                                                                                                    | Область<br>м. Київ У              | the B                              | Область<br>м Київ                                                                  |
|                                                                                                    |                                   | (Bashrenika S <sup>o</sup>         |                                                                                    |
| ų į į į                                                                                                    |                                   | Sarchiventeenné I                  | Район<br>Вся область                                                               |
| 1445                                                                                                    |                                   | attaktome 27                       | Громада 👻                                                                          |
| 00.08.87.FE 33.1A.1 Tpeopte - 771.8                                                                            |                                   | Interactional State                | 2 <u>3. (2) (2) (2) (2) (2) (2) (2) (2) (2) (2)</u>                                |
| Benois R0122.02.<br>Anaparies sedate 2.0                                                                       | Скасувати                         | ambine the 13                      | Зберегти                                                                           |
| Constantine Hyperson                                                                                           |                                   | Bitalonia 🖉                        | Скасувати                                                                          |
|                                                                                                    | Haconivii nose                    | UTO 🖉                              | III O <                                                                            |

13. The Time Zone setting is a parameter that specifies the correction for determining the local time.

| ← → C (a) https://web-security.u-prox.systems/panels/00:08.87.FE:33:1A/edit/set | tings                    | 아 남 ☆ 🕼 🏹 🗯 🖬 🔕 🗄              | 22:42 🖬 🖻 🔒 🖬 한 과고 73% 🖨                                            |
|---------------------------------------------------------------------------------|--------------------------|--------------------------------|---------------------------------------------------------------------|
| Тестовий ПЦО                                                                    |                          | E S A Deriver Kitter geoglera. | Часовий пояс 🛛 🗙                                                    |
| 0                                                                               | Часовий поде Х           | 1                              | О тихоокеанським                                                    |
|                                                                                 |                          |                                | стандартним часом<br>(Mexico/BajaNorte)<br>(CMT-08:00) за           |
|                                                                                 | UTC<br>Universal         | Антолитична 2<br>Так /         | отвнічноамериканським<br>тихоокеанським<br>стандартним часом        |
|                                                                                 | O wsu                    | Equinosity S                   | (PST8PDT)<br>(GMT-08:00) за часом на                                |
|                                                                                 | U WET                    | Nersbergeneren 21              | (Pacific/Pitcairn)                                                  |
| . Ньё.<br>СО ОН 877 ГЕ-33-1А.1. Трафик, 277 В                                   | Підтвердити<br>Скасувати | Bringtonen 2                   | північноамериканським<br>О тихоокеанським<br>стандартним часом (US/ |
| Bepolis P3 22.02<br>Anadoti Wenocis 2.0                                         |                          | Barrente XI                    | Зберегти                                                            |
| Constants ( in Americanist                                                      |                          | Виночно 🖉                      | Скасувати                                                           |
|                                                                                 | Sacoaluji node           | uto de                         | III O <                                                             |

- 14. Special settings
  - a. "Disable tamper" a setting when enabled, when the device will not respond to the opening of the case
  - b. "Disable radio noise detector" setting to disable the radio noise detection algorithm in accordance with EN 50131-1

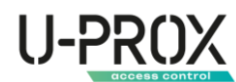

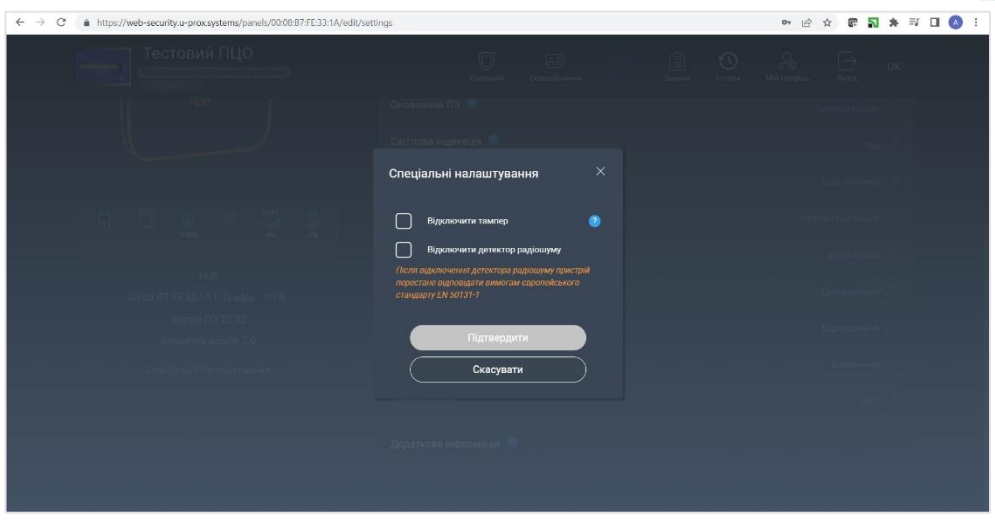

| 22:42 🧱 🖸                           | 9 12 6 M TO.          | r al 73% |
|-------------------------------------|-----------------------|----------|
|                                     |                       |          |
|                                     |                       | ome 192  |
|                                     |                       | X        |
| Відключити та                       | мпер                  | ×        |
| <u>-</u>                            |                       |          |
| O lak                               |                       |          |
| 🛛 Hi                                |                       |          |
|                                     |                       |          |
| Тампер – датчик в                   | ыдкриття              |          |
| Вимкнення реакц                     | ії на тампе           | и.<br>р  |
| передбачає можл<br>поставити систен | ивість<br>их піл охор | ону      |
| з порушеним там                     | пером.                |          |
| 36000                               |                       |          |
| Juepe                               |                       |          |
| Скасу                               | вати                  |          |
|                                     |                       |          |
|                                     |                       | 1000     |
|                                     |                       | ад       |
|                                     |                       |          |
|                                     |                       |          |

| 22:41 🔳 🖪                                           |                                                         | 8월 6월 11 173 18                          |                 |  |  |
|-----------------------------------------------------|---------------------------------------------------------|------------------------------------------|-----------------|--|--|
|                                                     |                                                         |                                          |                 |  |  |
| Світлова                                            |                                                         |                                          |                 |  |  |
| Відклн<br>радіоц                                    | очити дет<br>јуму                                       | ектор                                    | ×               |  |  |
| О Та                                                | ĸ                                                       |                                          |                 |  |  |
| 🛛 Ні                                                |                                                         |                                          |                 |  |  |
| Після в<br>радіошу<br>відпові,<br>європе<br>50131-1 | ідключення<br>уму пристрі<br>дати вимога<br>йського ста | детектора<br>й переста<br>м<br>ндарту EN | не              |  |  |
|                                                     | 36eper                                                  | ти                                       |                 |  |  |
|                                                     | Скасува                                                 | ати                                      |                 |  |  |
| Часовий п                                           | ояс                                                     | (GM L0:00)<br>Pprimas                    | 138<br>1991 - 1 |  |  |
| Силена по                                           | и                                                       |                                          |                 |  |  |
|                                                     |                                                         |                                          |                 |  |  |

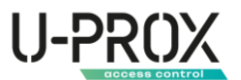

Setting up Wi-Fi remotely from the U-Prox Installer WEB web portal and the U-Prox Installer mobile application

1. Select the device in which you want to set up or reconfigure Wi-Fi from the list of devices

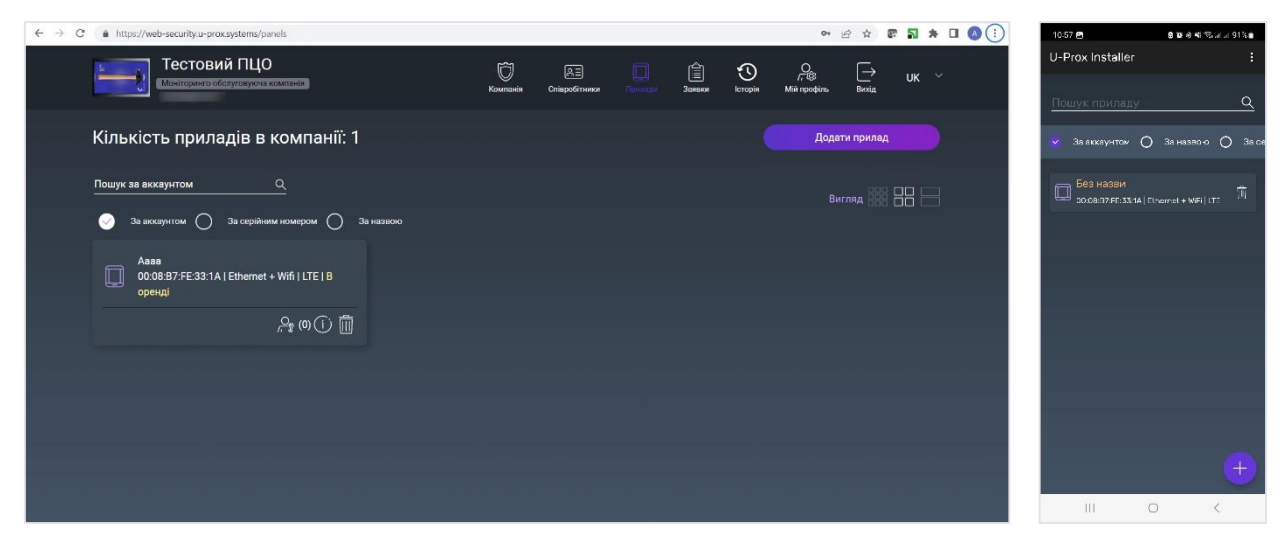

2. Go to the security center settings and select "Wi-Fi settings"

| $\leftarrow \ \rightarrow \ \ C$ ( $\ \ https://devweb-security.u-prox.systems/panels/00:08:B7:FE:33:1A/edit/s$ | ettings                                                   | 🖻 🖈 🗊 🖬 🗯 🖬 🔕 🗄                           | 14:29 호텔 중 4) 등 교교 84% #                                            |
|----------------------------------------------------------------------------------------------------|-----------------------------------------------------------|-------------------------------------------|---------------------------------------------------------------------|
| Тестовий ПЦО<br>Монторитероботуторнов компания                                                                  | 💭 🔎 🛄 😭 👀<br>Компонія Слароб'яника Гологда Заявка Історія | Çes i i i i i i i i i i i i i i i i i i i | ← Aaaa :                                                            |
| 🎧 Система 🖳 Користувачі 🔂 Групи 🚍 Пульт                                                                         | 🕤 Ictopia 🔞 Peanuli 🔥 Hecropasadoct                       |                                           | нхенерний режим спливае за: 59:57<br>Відкриго тантер базового блоку |
| ← Aaaa                                                                                                    |                                                           | Перезавантажити прилад                    | U-Prox MPX LE<br>00:08:87/FE33:14   Bepcis FI3 22:02                |
|                                                                                                    | Aaaa 🤨                                                    | Ø                                         | Трафік: 1.62 МБ<br>Аларатна зерсія 2.0                              |
|                                                                                                    | Налаштування груп 📀                                       | ŵ                                         | U-Prox MPX LE                                                       |
| HUB                                                                                                    | Оновлення ПЗ 🔮                                            | Автоматично 🖉                             | Налаштування                                                        |
|                                                                                                    | Світлова індикація 🧿                                      | Так 🖉                                     | груп<br>Світлова                                                    |
|                                                                                                    | Автовідміна тривоги 🥥                                     | 30 секунд 🖉                               | індикація Так 🖉                                                     |
| 부 🔲 🖹 🝂 📲 49                                                                                                    | Стільникова мережа передачі даних 💿                       | Автовизначення 🔗                          | Автовідміна 30 секунд. 🖉                                            |
|                                                                                                    | Wi-Fi мережа 🧶                                            | U-Prox 🖉                                  | Оновлення ПЭ Летоматично 🖉                                          |
| Ниb<br>00:08:87:FE:33:1А   Трафік : 1 МВ                                                                        | Ethernet DHCP 🥥                                           | Динамічний 🖉                              | Налаштування U-Prox 🔗<br>Wi-Fiмережi                                |
|                                                                                                    | Стежити за балансом SIM-карти 🧶                           | Відключено 🖉                              | III O <                                                             |

3. Click the "Search for Wi-Fi points" button

| $\leftrightarrow$ $\rightarrow$ C $a$ https://web-security.u-prox.systems/panels/00.00:87:FE33:1A/edit/set | ttings                                                                                                    | en 19 🛪 🕼 🐴 🖬 🔕 🗄                    | 1411 📴 🖻 🔹 💩 សុ មា 🖏 ភា ដា 84% 📦                                                                             |
|----------------------------------------------------------------------------------------------------|----------------------------------------------------------------------------------------------------|--------------------------------------|----------------------------------------------------------------------------------------------------|
|                                                                                                    |                                                                                                    | 💼 🕥 🔒 🗁 UK                           | Налаштування Wi-Fi X<br>мережі                                                                               |
|                                                                                                    | Налаштування Wi-Fi мережі 🛛 🗡                                                                             | e .                                  | Змінюйте налаштування мережі<br>тільки в тому випадку, якщо<br>даний канал зв`язку з приладом<br>не є єдиним |
|                                                                                                    | Змінюйте налаштування мережі тільки в<br>тому випадку, якщо даний канал зв`язку з<br>приладом не є єдиним | Astronyuryikus (2)                   | Заерніть увату, що назва та пароль мерох.<br>W Fillyctural до верхнього/нихнього<br>регіотру                 |
|                                                                                                    |                                                                                                    | 100.127                              | Wi-Fi мережа                                                                                                 |
|                                                                                                    | U-Prox                                                                                                    | 30-секунд2                           | U-Prox                                                                                                    |
|                                                                                                    |                                                                                                    | Ascensions of                        | Пароль                                                                                                    |
|                                                                                                    | Підтверджую наявність альтерна іменого каналу зв'язку                                                     | فن شينعنا                            | <u> </u>                                                                                                    |
|                                                                                                    | Пошук Wi-Fi точок                                                                                         | Armoniani (3                         | Підтеоражую наявність<br>альтернатичного каналузайнаку                                                       |
|                                                                                                    | Зберегти                                                                                                  | Відаточніц Де                        | Пошук Wi-Fi точок                                                                                            |
|                                                                                                    | Скасувати                                                                                                 | Businessing 27                       | Зберегти                                                                                                    |
|                                                                                                    |                                                                                                    | under an and an and a star star star | Скасувати                                                                                                    |
|                                                                                                    |                                                                                                    |                                      |                                                                                                    |

4. The following will be searched

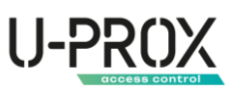

| $\leftrightarrow$ $\rightarrow$ C $\bullet$ https://web-security.u-prox.systems/panels/00:08:B7:FE33:1A/edit/s | ettings          | 아 순 ☆ 🕼 🎝 🛪 🗊 🔕 🗄         | 1412 📴 🖻                     | ৫ 🖬 🤞 শা 🕾 এ ন ৪4% 🛢 |
|----------------------------------------------------------------------------------------------------|------------------|---------------------------|------------------------------|----------------------|
| Тестовий ПЦО                                                                                                   |                  | E Samer komple Mittage    | ← Aaaa                       |                      |
| $\int$                                                                                                    |                  |                           | С Боск                       |                      |
| yi.B                                                                                                    |                  | Accession (2              | A<br>00:08:87:FE:33:1        |                      |
|                                                                                                    |                  | Tirest                    | Пошук Wi-Fi                  | точок Х              |
|                                                                                                    | 5                | 20 serves 25              | 5                            | ~                    |
|                                                                                                    |                  | Astronomy Science Science | 5                            | \$                   |
|                                                                                                    |                  | Uption 22                 | Oviky                        | ування               |
| DOUBLEZ FEISIS IA'T Tradition 1 MB                                                                             | nouskinninotokaa | Strongormanik (C          | індикація                    | Tok 🤗                |
| Bencin 113 22 02<br>Anaparwa napole 2 0                                                                        |                  | Вфольные 20               | Автовідміна<br>тривоги       |                      |
| Специальн налаштуванна                                                                                         |                  | Burnshine 25              | Оновлення ПЗ                 |                      |
|                                                                                                    |                  | ute "M                    | Налаштування<br>Wi-Fi мережі |                      |
|                                                                                                    |                  |                           | III                          | 0 <                  |

WARNING. THE DEVICE WORKS ONLY WITH 2.4 GIGAHERTZ WI-FI, OTHER TYPES OF WI-FI ARE NOT SUPPORTED AND WILL NOT BE DISPLAYED DURING SCANNING.

5. The found access points are displayed in the list. Select the network you want to connect to from the list

| ← → C ▲ https://web-security.u-prox.systems/panels/00.08.87:FE33:1A/edit/sett | ings                     | 아 년 ☆ 🕼 🏹 🗯 🗊 🚺 🚫 🗄          | 21:56 🖻 🛛 🖄 🕸 🕸 🕫 🖬 46% 🖨                                                           |
|-------------------------------------------------------------------------------|--------------------------|------------------------------|-------------------------------------------------------------------------------------|
| Тестовий ПЦО                                                                  |                          |                              | U-Prox Installer                                                                    |
|                                                                               |                          | Samera kompo Mikingodan Bedu | Щоб підключити свій прилад до інтерноту,<br>вибері нь мережу wifi на веедінь нароль |
|                                                                               | Знайдено Wi-Fi точки ×   |                              | 00:08:87:FE:33:1A                                                                   |
| 14.00                                                                         | WiFi U-Prox-Guest        | Astronisticalities (22)      | Зныйдено WiFiтонси<br>Зехидена                                                      |
|                                                                               | WiFi ART-Guest           | The di-                      | Mi_home                                                                             |
|                                                                               | WiFi M-TELe              | Anothing and a second second | TP-Link-Dasha<br>উল্ল                                                               |
| itins 62 51                                                                   | WiFi<br>all rocket       | UProv. 3                     | Baget2016 कि<br>अक्षम महन्द                                                         |
| Hoto<br>Do 000877 EE:33 (A.L. Transfer, 1 MB                                  | WiFi<br>Juli kan-private | Demonstrating (              | ТОТО<br>Захи деня                                                                   |
| . Версія 178 22.02.<br>Апаратна Авроія 2.0                                    | work                     | Вдалочно //                  | Mysterious ကြည့်                                                                    |
| 1 Оператен нападуванна 1                                                      | Скасувати                | Burathinia 27                |                                                                                     |
|                                                                               |                          | - %, pte                     | Повторити спробу                                                                    |
|                                                                               | Додаткова нформація      |                              | III O <                                                                             |

6. Enter the password and confirm the availability of an alternative communication channel in case the Wi-Fi connection fails

| $\leftarrow$ $\rightarrow$ C $\bullet$ https://web-security.u-prox.systems/panels/00:08:87:FE33:1A/edit/sett | tings                                                                                                    | 아 순 순 🗊 🎝 🛪 🎫 🖬 🔕 :                   | 15:07 백종교 변 호보 4 백 종교교 62% 출                                                                                 |
|----------------------------------------------------------------------------------------------------|----------------------------------------------------------------------------------------------------|---------------------------------------|----------------------------------------------------------------------------------------------------|
| Тестовий ПЦО                                                                                                 |                                                                                                    | anua unga Manodon Beng                | Налаштування Wi-Fi ×<br>мережі                                                                               |
|                                                                                                    | Налаштування Wi-Fi мережi X                                                                               | · · · · · · · · · · · · · · · · · · · | Эмінюйте налаштування мережі<br>тільки в тому випадку, якщо<br>даний канал зв`язку з приладом<br>не є єдиним |
|                                                                                                    | Эмінюйте налаштування мережі тільки в<br>тому випадку, якщо даний канал зв`язку з<br>приладом не є єдиним | presentation of the                   | Заерніть увату, що незея та пароль мережі<br>Wi-Filiky-trual за верхнього/нижнього<br>periotpy               |
|                                                                                                    | Wi-Fi мережа                                                                                              | al deres 3                            | Wi-Fi мережа<br>U-Prox                                                                                       |
|                                                                                                    | Пароль<br>                                                                                                | Artsuranna y                          | Пароль                                                                                                    |
| ныс<br>00.06.97.FE:33.1АГрафик1.МВ                                                                           | альтернативного каналу яв'язку<br>Пошук Wi-Fi точкок                                                      | Bearline A                            | Підтеерахую наявність<br>альтернатичного саналу заїнаку                                                      |
| Babcin (13.02.02)<br>Anaportina wéppila 2.0                                                                  | Зберегти                                                                                                  | Higherature of                        | Пошук Ш-Еі точок                                                                                             |
|                                                                                                    |                                                                                                    | file d                                | Зберегти<br>Скасувати                                                                                        |
|                                                                                                    | Додатнова оформация                                                                                       |                                       |                                                                                                    |

7. The Wi-Fi network will be connected

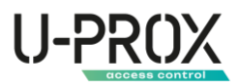

| $ ightarrow \mathbf{C}$ ( $\mathbf{\hat{e}}$ https://web-security.u-prox.systems/panels/00.08.87:FE33:1A/edit | /settings        | • 必 众 郡 副 寿 司 🕢 :                                                                                                    | 15:09 석 ⓒ 🗗 🤨 🗮 🕹 🕷 속 석 % 내 내 82% 🖬                       |
|----------------------------------------------------------------------------------------------------|------------------|----------------------------------------------------------------------------------------------------|-----------------------------------------------------------|
|                                                                                                    |                  |                                                                                                    | ← U-Prox MPX LE :                                         |
|                                                                                                    |                  | Salaan kensin Mili ipopini. Bioto                                                                                                    | Відкрито таклер Авервото блоку                            |
|                                                                                                    |                  | · · · · · · · · · · · · · · · · · · ·                                                                                                    | U-Prox MPX LE<br>00:08:87:FE:33:14   Bepcia F3 22.02<br>+ |
|                                                                                                    |                  | Section and Section 2                                                                                                    | Icapiic 1,67 Mb                                           |
|                                                                                                    |                  | The of the second second second second second second second second second second second second second second se                                                                                                    | m                                                         |
|                                                                                                    | 5                | ST CONTRACTOR                                                                                                    | 503                                                       |
|                                                                                                    | <u>د المعالم</u> | Antonio antonio da Calendaria da Calendaria da Ca | ~                                                         |
|                                                                                                    | 26annwauua awiu  | Methics 12                                                                                                    | Збереження змін                                           |
|                                                                                                    | очережения эмін  | Securitaria, S                                                                                                    |                                                           |
|                                                                                                    |                  | Паралонно 😒                                                                                                    | Налаштування                                              |
|                                                                                                    |                  | Banadanite                                                                                                    | WI-FI мережі                                              |
|                                                                                                    |                  |                                                                                                    | Ethernet DHCP - Tuses straining 🧷                         |
|                                                                                                    |                  |                                                                                                    | Стільникова<br>мережа передачі — Латовизначення 🏑         |
|                                                                                                    |                  |                                                                                                    | III O <                                                   |

Setting up a cellular (mobile) network

1. From the list of devices, select the device for which you want to set special cellular network parameters

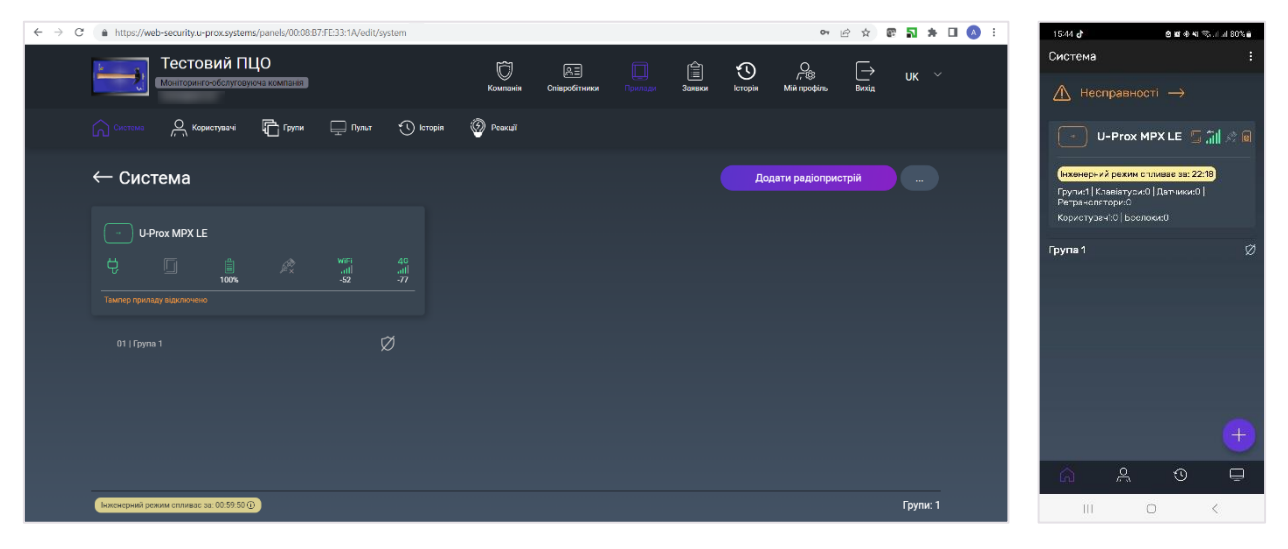

2. Go to the security center settings and select "Cellular network settings"

| ← → C (a https://web-security.u-prox.systems/panels/00.08:87:FE33:1A/edit/setti | ngs                                                                                                    | 아 순 ☆ 🗊 🔂 🗯 | 🗐 🔲 🚫 : 🛛 1429 🛛 🛚 1446 🖬 846 🖬                                                                                                    |
|---------------------------------------------------------------------------------|----------------------------------------------------------------------------------------------------|-------------|----------------------------------------------------------------------------------------------------|
| Тестовий ПЦО<br>Монториято обслуговующи компания                                | 👸 🖭 🗐<br>Компанія Співробітники Прила.                                                                                       | E O C C UK  | ← Aaaa :                                                                                                    |
| HUB                                                                             | U-Prox MPX LE <sup>®</sup><br>Налаштування груп <sup>®</sup><br>Оновлення ПЗ <sup>®</sup><br>Світлова індикація <sup>®</sup> |             | ихонер/2 ракин станкая зак 59:57<br>Викриг о тангар Саводого би аку<br>U-Priox MPX LE<br>06:06:87/FE337A I Ареров П3 22:02<br>Прафи 1:162 M5<br>Ал эратн э версій 2:0 |
|                                                                                 | Автовідміна тривоги 📀                                                                                                    |             | U-Prox MPX LE 🧷                                                                                                    |
| Ċ <b>[</b> (100%, 46<br>100%, 46 67                                             | Стільникова мережа передачі даних 💿                                                                                          |             | Налаштування<br>груп                                                                                                    |
|                                                                                 | Wi-Fi мережа 💙                                                                                                    |             | так 🧷                                                                                                    |
| Ниb<br>00:08:87:FE:33:1А   Трафік : ??? В                                       | Ethernet DHCP 🕐                                                                                                    |             | Автовідміна 30 секунг, 🔗<br>тривоги                                                                                                    |
| Версія ПЗ 22.02<br>Апалатиа версія 2.0                                          | Стежити за балансом SIM-карти 🧿                                                                                              |             | Оновлення ПЭ Автоматично 🖉                                                                                                    |
| Спеціальні налаштування                                                         | Сирена при повітряній тривозі 🧕                                                                                              |             | Налаштування U-Prox 🔗<br>Wi-Fi мережі                                                                                                    |
|                                                                                 | Часовий пояс                                                                                                    |             | III O <                                                                                                    |

- 3. Select the SIM card for which you want to specify special settings
- 4. Set the necessary settings, confirm the availability of an alternative communication channel in case the connection fails. Click the "Save" button.

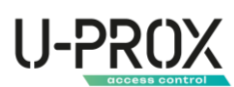

| $\leftrightarrow$ $\rightarrow$ C a https://web-security.u-prox.systems/panels/00:08:87:FE:33:1A/edit/set | tings                          | • 论 ☆ 중 🖬 🌲 🗊 🗖 | 🔕 : 22:41 📃 🖻 🔒 🕸 🕸 🗐 🖘 جا 🕫 جا با 73% 🛊                |
|----------------------------------------------------------------------------------------------------|--------------------------------|-----------------|---------------------------------------------------------|
| Тестовий ПЦО                                                                                              |                                |                 | Налаштування мережі 🛛 🗙                                 |
|                                                                                                    |                                |                 | Можливість автоматичного<br>отримання параметрів        |
|                                                                                                    | Налаштування мережі            |                 | підключення для мережі<br>передачі даних від оператора  |
|                                                                                                    | Автовизначення                 |                 | мовільного зв'язку (АРN), або<br>вказати їх самостійно. |
|                                                                                                    | 😔 Задати вручну                |                 |                                                         |
| (UD)                                                                                                    |                                |                 | О Автовизначення                                        |
|                                                                                                    | myapn                          |                 | 🔮 Задати вручну                                         |
|                                                                                                    |                                |                 | Точка доступу                                           |
|                                                                                                    |                                |                 | myapn                                                   |
|                                                                                                    |                                |                 | ім'я користувача                                        |
|                                                                                                    | Підтверджую наявність          |                 | usr<br>Пароль                                           |
| Hab                                                                                                    | альтернативного каналу зв'язку |                 |                                                         |
| 00006/B/142/33/14/1 7psdpte: 777/8                                                                        | Зберегти                       |                 |                                                         |
| Anaparilis septis 2.0                                                                                     | Скасувати                      |                 | Патеерахую наявність<br>альтернатисного каналу зв'язку  |
| Constant in providence of the                                                                             |                                |                 | Зберегти                                                |
|                                                                                                    |                                |                 | Онрензітен                                              |
|                                                                                                    |                                |                 |                                                         |

Setting up a wired Internet connection (Ethernet, only for UProx MPX LE)-

1. From the list of devices, select the device for which you want to set the wired connection parameters

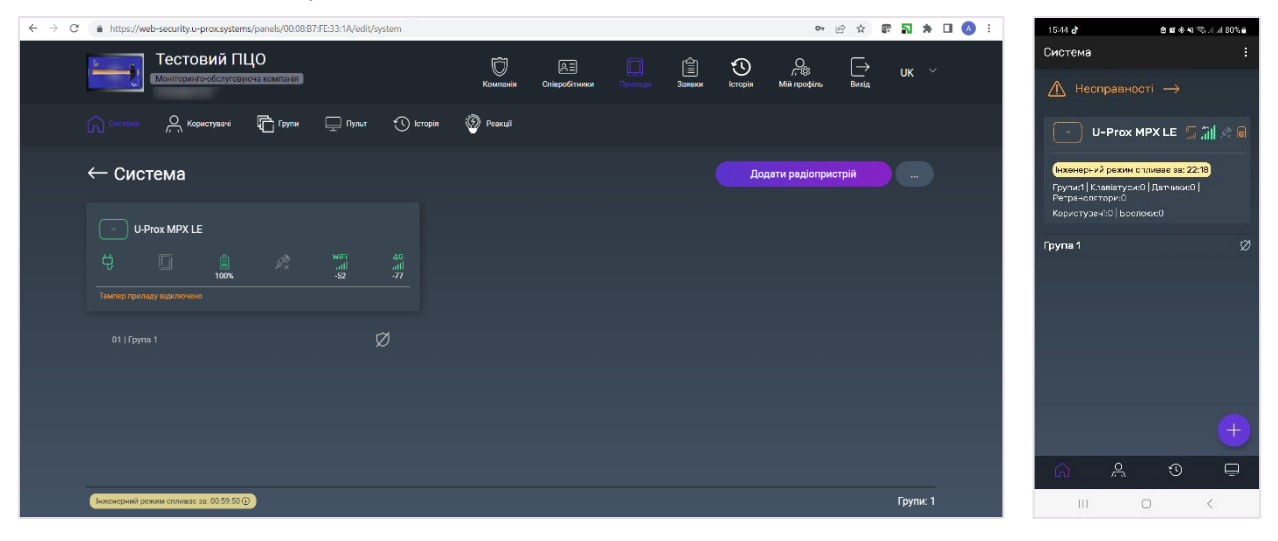

2. Go to the security center settings and select "Ethernet"

| $\leftarrow$ $\rightarrow$ C (a https://web-security.u-prox.systems/panels/00.08:B7:FE:33:1A/edit/sett | ings                                   | 아 윤 ☆ 🗑 🏹 🖈                                       | । 🗐 🔲 🔕 : 🛛 1429 🗴 🗴 🕫 स. १९७४ व्या २०१४                                                             | 45.0 |
|----------------------------------------------------------------------------------------------------|----------------------------------------|---------------------------------------------------|----------------------------------------------------------------------------------------------------|------|
| Тестовий ПЦО<br>Мынгранкто облуговуюта компания                                                        | С) 🕅 Г<br>Компанія Співробітники Прил  | Eine Statester boropin Milit reporterio Bessig UK | К × Аааа                                                                                             |      |
| ©                                                                                                    | U-Prox MPX LE                          |                                                   | (HXXHep - x2 pexche chinkage sat 59:57)     Elsexper-o tamingo dascador o Xr ocy     Li-Prov MPX I E |      |
| HUB                                                                                                    | Оновлення ПЗ 💿<br>Світлова індикація 💿 |                                                   | 0008837E331A BepciaT022.02<br>Ipachk:102M5<br>Anapana BepciaZ0                                       |      |
|                                                                                                    | Автовідміна тривоги 💈                  |                                                   | 9 U-Prox MPX LE                                                                                      |      |
|                                                                                                    | Стільникова мережа передачі даних 🙎    |                                                   | Налаштування<br>9 груп                                                                               |      |
|                                                                                                    | Wi-Fi мережа 🥹                         |                                                   | Світлова Тек<br>індикація Тек                                                                        |      |
| Hub<br>00:08:87:FE:33:1A   Tpadju: : ??? B<br>Bepcin 173:22:02<br>Anapatria Bepcia 2:0                 | Ethernet DHCP 🕐                        |                                                   | Автовідміна 30 секунд<br>тривоги 30 секунд                                                           |      |
|                                                                                                    | Стежити за балансом SIM-карти 🧿        |                                                   | Оновлення ПЗ Автоматично                                                                             |      |
| Спеціальні налаштування                                                                                | Сирена при повітряній тривозі 🧕        |                                                   | 9 Налаштування U-Prox.<br>Wi-Fi мережі                                                               |      |
|                                                                                                    | Часовий пояс                           |                                                   | 9 III O <                                                                                            |      |

3. Set the necessary settings, confirm the availability of an alternative communication channel in case the connection fails. Click the "Save" button.

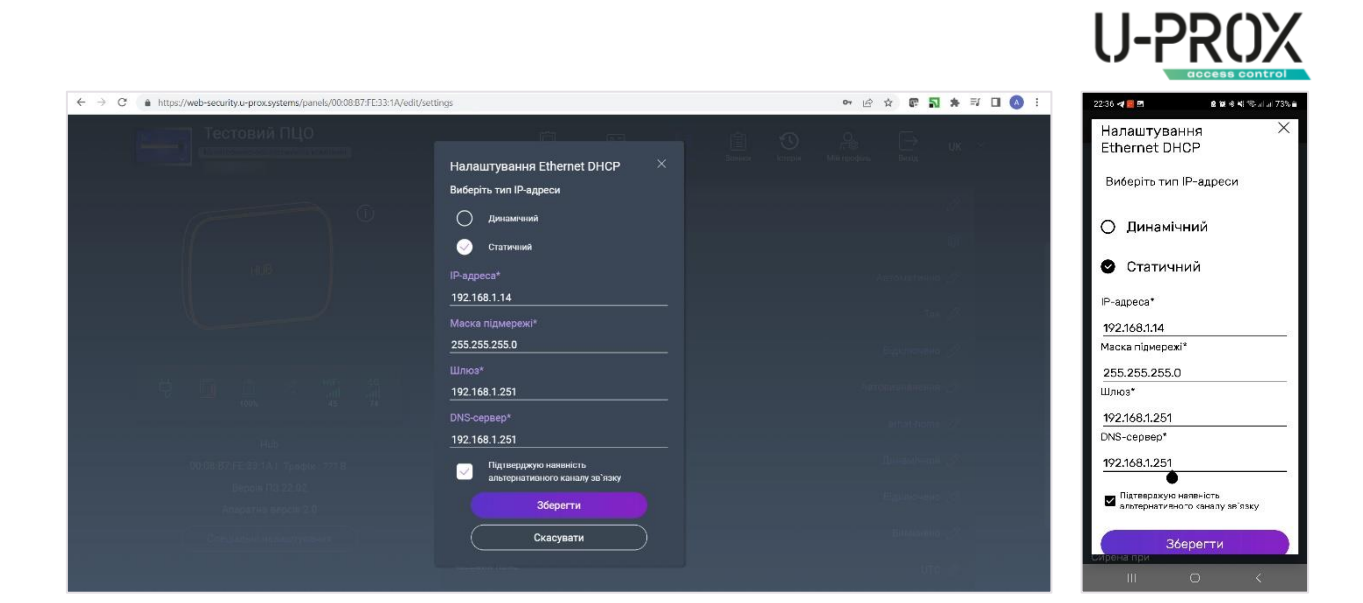

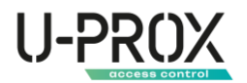

#### Registering wireless devices

1. Select the U-Prox MPX to which you want to add the wireless detector from the list of devices

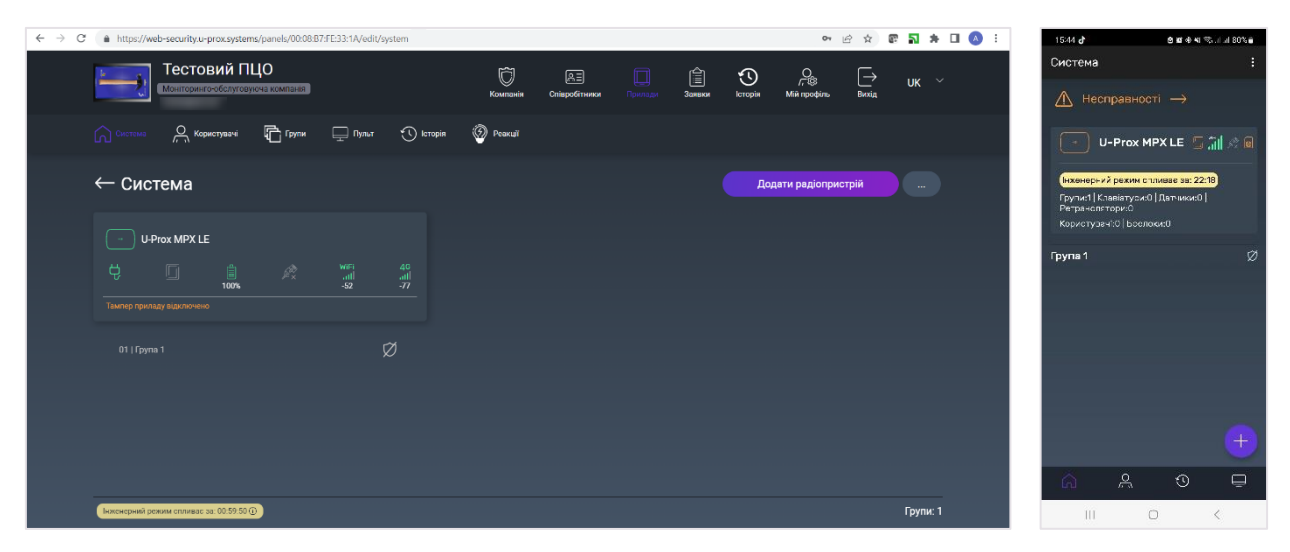

2. Press the button (+) ("Add Radio Devices"), the security center will enter the mode of registering detectors, keypads, etc. In this window, you can click on the device icons and view the instructions for activation.

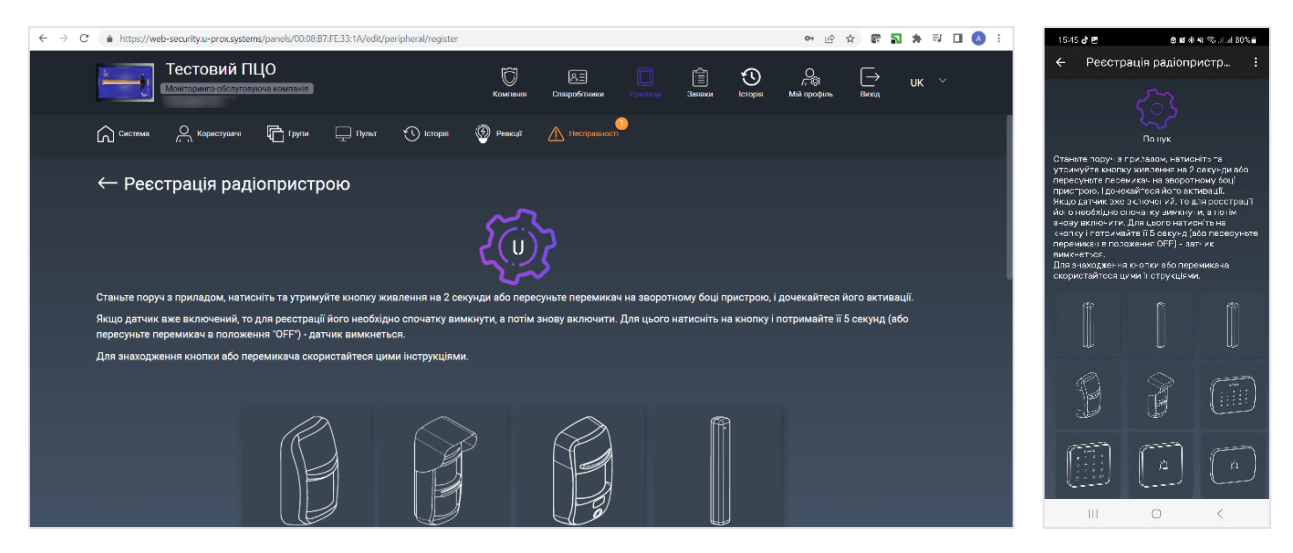

3. According to the instructions, turn on the wireless detector and bring it to the security center at a distance of about 1 meter

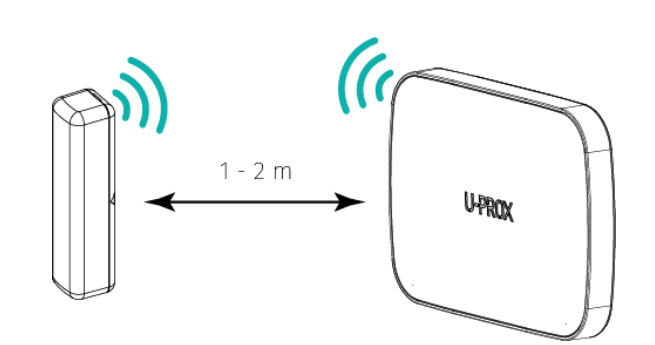

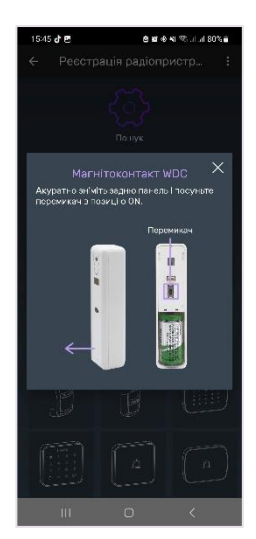

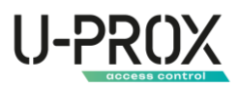

4. Wait 15-20 seconds - the wireless detector will be registered and its settings will be opened in the app

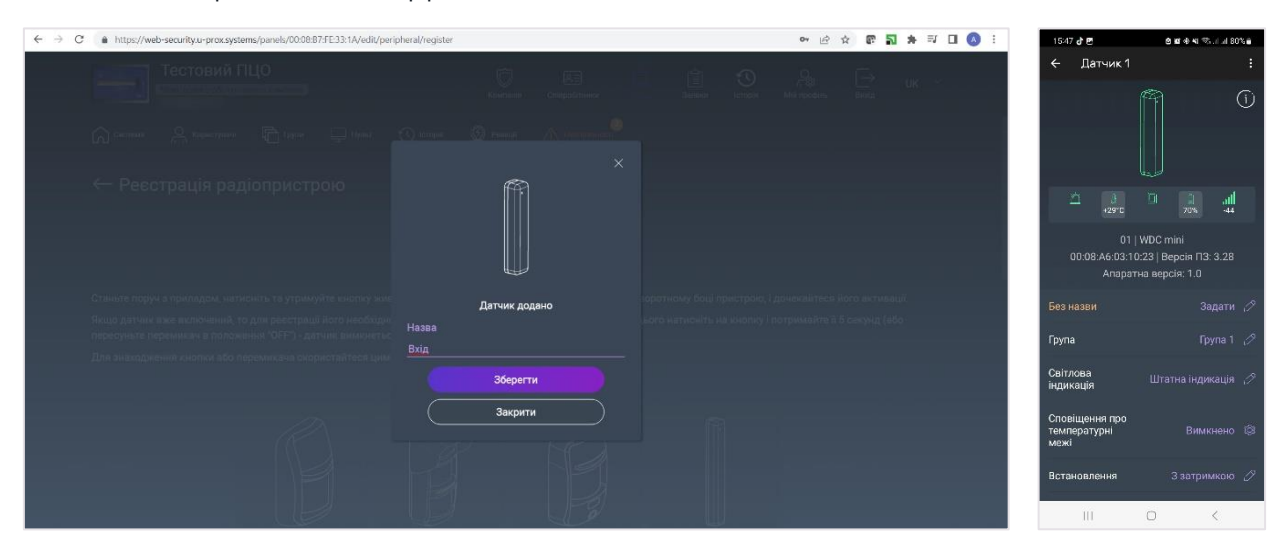

5. After changing the settings, device registration will continue

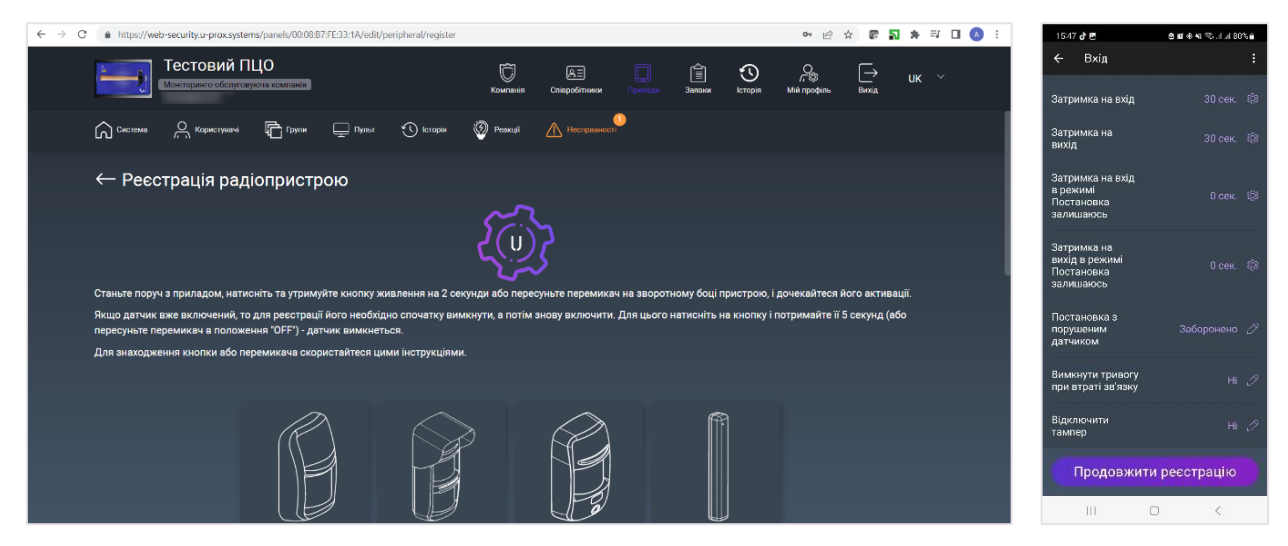

6. To complete the registration, click the button  $\leftarrow$  in the application window

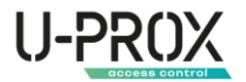

#### Adding a user

1. After registering your existing wireless devices, go to the Users section to set up users

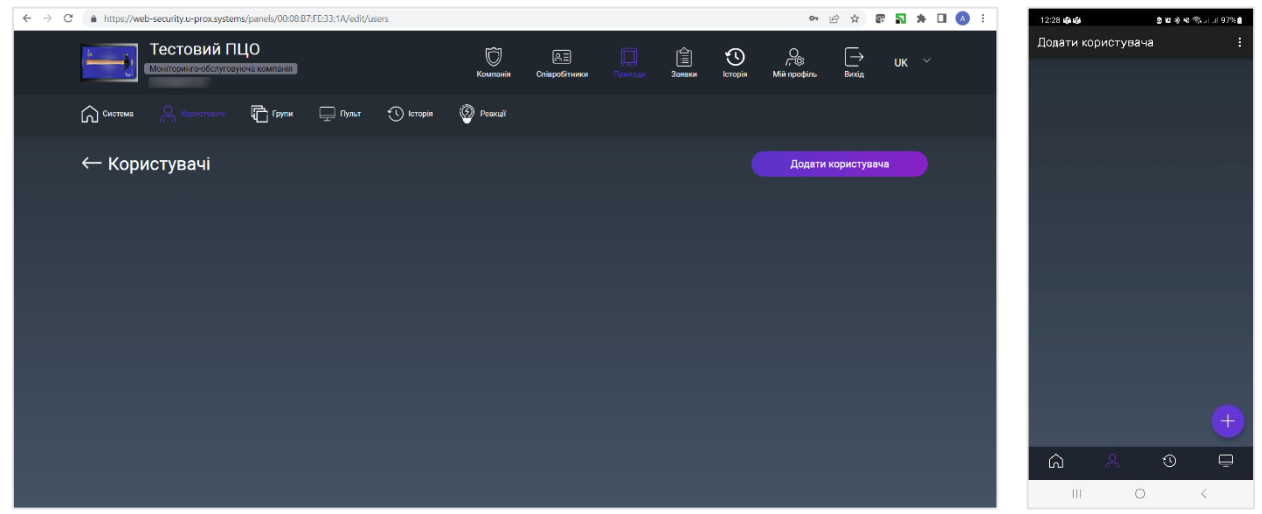

2. Press the button (♣) ("Add user") and enter their name.

| $\label{eq:constraint} \leftarrow \ \Rightarrow \ \mathbb{C}  \text{ a https://web-security.u-prox.systems/panels/00.08.87:FE33:1A/edit/users/create}$ |               |                              |              |   | 01                       | 6 ☆ (       | R 🖬 🛪 | • 🗆 🔕 E |    | 12:30 🤹 🏟 🖬 🖻                                                  | 0 <b>m</b> 4        | 41 🥸 al al 96% 🛙 |
|----------------------------------------------------------------------------------------------------|---------------|------------------------------|--------------|---|--------------------------|-------------|-------|---------|----|----------------------------------------------------------------|---------------------|------------------|
| Тестовий ПЦО<br>Монтомночбалуговуюна компант                                                                                                    | ©<br>Компанія | <u>А. —</u><br>Співробітники | СШ<br>Заявки | С | О<br>Г. ®<br>Мій профіль | [→<br>Вихід | UK    |         |    | <ul> <li>← Додат</li> <li>Назва</li> <li>Петренко П</li> </ul> | и користувач<br>1.П | a :              |
| 🎧 Система 🔔 Користурани 📑 Групи 🚍 Пульт 🕚 Історія                                                                                                    | Peakui        |                              |              |   |                          |             |       |         |    |                                                                |                     |                  |
| ← Додати користу                                                                                                    | вача          |                              |              |   |                          |             |       |         |    |                                                                |                     |                  |
| Ім'я користувача*<br>Петренко П.П                                                                                                    |               |                              |              |   |                          |             |       |         |    |                                                                |                     |                  |
| Етлаїі (опціонально)<br>                                                                                                    |               |                              |              |   |                          |             |       |         |    |                                                                |                     |                  |
|                                                                                                    |               |                              |              |   |                          |             |       |         |    |                                                                |                     |                  |
| Дозволити керування з додатку                                                                                                    |               |                              |              |   |                          |             |       |         |    |                                                                |                     |                  |
|                                                                                                    | Додати        |                              |              |   |                          |             |       |         |    |                                                                |                     |                  |
|                                                                                                    |               |                              |              |   |                          |             |       |         |    |                                                                | Додати              |                  |
|                                                                                                    |               |                              |              |   |                          |             |       |         | 11 | 10                                                             | 0                   | <                |

3. Click the "Add" button - the user will be created

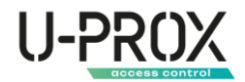

#### Add a passcode for a user

If the system uses a keyboard, provide users with a PIN code.

1. Go to the "Users" section

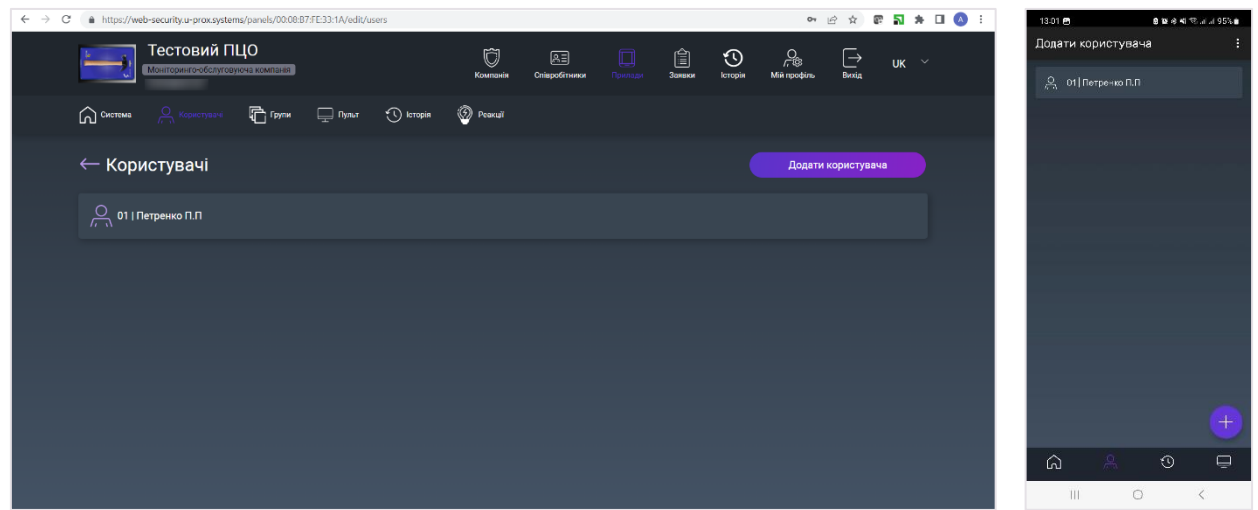

2. Select a user from the list

| $\leftrightarrow$ $\rightarrow$ C $\bullet$ https://web-security.u-prox.systems/panels/00:08.87:FE:33:1A/edit/users | /edit/1                            |                    | • 🖻 🖈 🗑 🖥                     | * 🗆 🔕 🗄 🛛 14-06  | জনিউ ভাজে জনান ৪৫% জ                |
|----------------------------------------------------------------------------------------------------|------------------------------------|--------------------|-------------------------------|------------------|-------------------------------------|
| Тестовий ПЦО<br>Монторин очебстугоруюча компания                                                                    | С<br>Компанія Співробітни          | ки Прилади Заменки | О Сторія Мій профіль Вихід Uk | ÷ ~              | Редагування користувача :           |
| 🎧 Система 🖳 Користулани 🛱 Групи 🖵 Пульт                                                                             | 🕚 Історія 🛞 Реакції                |                    |                               |                  |                                     |
| 🔶 Редагування користувача                                                                                           |                                    |                    |                               |                  |                                     |
| $\bigcirc$                                                                                                    | Клавіатурний код постановки/зняття |                    |                               | 0                | Петренко П.П 🧷                      |
|                                                                                                    | Брелок                             |                    |                               | и Клаві<br>поста | атурний код<br>зновки/зняття Задати |
| /, \\                                                                                                    | Мобільний додаток                  |                    |                               | о Брел           | ок Додати                           |
| Додати email                                                                                                    | Дзвінок при тривозі                |                    |                               | мобіл<br>додат   | тыний ні 🖉<br>Гок                   |
| Петренко П.П 🖉                                                                                                    |                                    |                    |                               | Дзвін<br>трив    | іокпри Вимк ()<br>bal               |
| Видалити користувача                                                                                                |                                    |                    |                               |                  |                                     |
|                                                                                                    |                                    |                    |                               | C                | Видалити користувача                |
|                                                                                                    |                                    |                    |                               |                  | III O <                             |

- 3. Select "Keypad code for arming/disarming"
- 4. Enter the key code and click the "Save" button

| ← → C ♠ https://web-security.u-prox.systems/panels/00:08.87:FE:33:1A/edit/us | ers/edit/1                                       | 아 순 ☆ 🕼 🖬 🖈 🖬 🔕 : | 13-05 🖻 🌒 🕸 🕸 🕸 👘 л 195% 🌒                  |
|------------------------------------------------------------------------------|--------------------------------------------------|-------------------|---------------------------------------------|
| Тестовий ПЦО                                                                 |                                                  |                   | ← Редагування користувача :                 |
|                                                                              |                                                  |                   | 0                                           |
| 🞧 Cormon 👘 Three 📮 Hone                                                      |                                                  |                   |                                             |
| — Редагування користувача                                                    | Змінити клавіатурний код ×<br>постановки/зняття  |                   | Клавіатурний код 🛛 🗙                        |
| $\frown$                                                                     |                                                  |                   |                                             |
| - Jan                                                                        |                                                  |                   | <br>Клар'атусний ков поринен склаватися з б |
|                                                                              | <br>Клавіатурний код повинен складатися з 6 цифр |                   | циор                                        |
|                                                                              |                                                  |                   | Зберегти                                    |
| 20 interior errorit                                                          | Зберегти                                         |                   | Скасувати                                   |
| Петренко П.П                                                                 | Скасувати                                        |                   | тривозі                                     |
| Бидалити користупача                                                         |                                                  |                   |                                             |
|                                                                              |                                                  |                   | Видалити користувача                        |
|                                                                              |                                                  |                   | III O <                                     |

5. The passcode will be saved

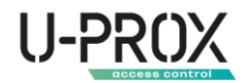

#### Registration of a wireless key fob

To add a wireless key fob to a user, do the following

1. Go to the "Users" section

| ← → C | https://we      | b-security.u-prox.syster           | ms/panels/00:08:B   | 7:FE:33:1A/edit/u | sers      |               |                       |              |        | 04                       | e 🗙 🛙       | <b>N</b> 1 | F 🗆 🍳 | <b>)</b> : |        | 13-01 📾                 |                         | 8 16 A 4 5 | lara 95% 🖷 |
|-------|-----------------|------------------------------------|---------------------|-------------------|-----------|---------------|-----------------------|--------------|--------|--------------------------|-------------|------------|-------|------------|--------|-------------------------|-------------------------|------------|------------|
|       | 1<br>           | Тестовий П<br>Монггоринго-обслугое | ЦО<br>уюча компанія |                   |           | ©<br>Компанія | (Д.)<br>Співробітники | СШ<br>Заныки | Сторія | О<br>Г. 🛞<br>Мій профіль | [→<br>Вихід | UK         |       |            | r<br>I | lодати кор<br>,♀ о1)Пет | ристувача<br>гренко П.П | •          |            |
|       | Система         |                                    | Групи               | 🛄 Пульт           | 🕚 Історія | Peaxui        |                       |              |        |                          |             |            |       |            |        |                         |                         |            |            |
|       | ← Кори          | істувачі                           |                     |                   |           |               |                       |              |        | Додати                   | користувач  | 18         |       |            |        |                         |                         |            |            |
|       | <u>о</u> 01 і п | етренко П.П                        |                     |                   |           |               |                       |              |        |                          |             |            |       |            |        |                         |                         |            |            |
|       |                 |                                    |                     |                   |           |               |                       |              |        |                          |             |            |       |            |        |                         |                         |            |            |
|       |                 |                                    |                     |                   |           |               |                       |              |        |                          |             |            |       |            |        |                         |                         |            |            |
|       |                 |                                    |                     |                   |           |               |                       |              |        |                          |             |            |       |            |        |                         |                         |            |            |
|       |                 |                                    |                     |                   |           |               |                       |              |        |                          |             |            |       |            |        |                         |                         |            |            |
|       |                 |                                    |                     |                   |           |               |                       |              |        |                          |             |            |       |            |        | ۵                       | <u>A</u>                | •          | Ģ          |
|       |                 |                                    |                     |                   |           |               |                       |              |        |                          |             |            |       |            |        | 111                     | 0                       |            | <          |

#### 2. Select a user from the list

| $\label{eq:constraint} \leftarrow \  \   \rightarrow \  \   \  \   \  \   \  \   \  \   \  \ $ | i/edit/1                    |            |                        | er 🖻 🚖 🐻 🌄                       | * 🗉 🔕 🗄 | 14-06 🤹 🖷 🛚 🖻 🖄 🕫 🕫                      | 8. at at 93% 🖬 |
|------------------------------------------------------------------------------------------------|-----------------------------|------------|------------------------|----------------------------------|---------|------------------------------------------|----------------|
| Тестовий ПЦО<br>(Монтоилгоебслугоруса компаки)                                                 | Ю<br>Компанія (             | ДІ Прилади | 🗐 🕥<br>Заявьки Історія | Останора<br>Мій профіль Вихід UK | ~       | <ul> <li>Редагування користуп</li> </ul> | зача :         |
| 🏠 Система 🔗 Користурска 🛱 Групи 💻 Пулит                                                        | 🕚 Історія 🎯 Реакції         |            |                        |                                  |         |                                          |                |
| ← Редагування користувача                                                                      |                             |            |                        |                                  |         |                                          |                |
| $\cap$                                                                                         | Клавіатурний код постановки | и/зняття   |                        |                                  |         | Петренко П.П                             |                |
|                                                                                                | Брелок                      |            |                        |                                  |         | Клавіатурний код<br>постановки/зняття    |                |
|                                                                                                | Мобільний додаток           |            |                        |                                  |         | Брелок                                   |                |
| Додати email                                                                                   | Дзвінок при тривозі         |            |                        |                                  |         | Мобільний<br>додаток                     |                |
| Петренко П.П 🖉                                                                                 |                             |            |                        |                                  |         | Дзвінок при<br>тривозі                   |                |
| Видалити користувача                                                                           |                             |            |                        |                                  |         |                                          |                |
|                                                                                                |                             |            |                        |                                  |         | Видалити користува                       | ача )          |
|                                                                                                |                             |            |                        |                                  |         | III 0                                    | <              |

3. Select the "Keychain" item, keychain registration will be started

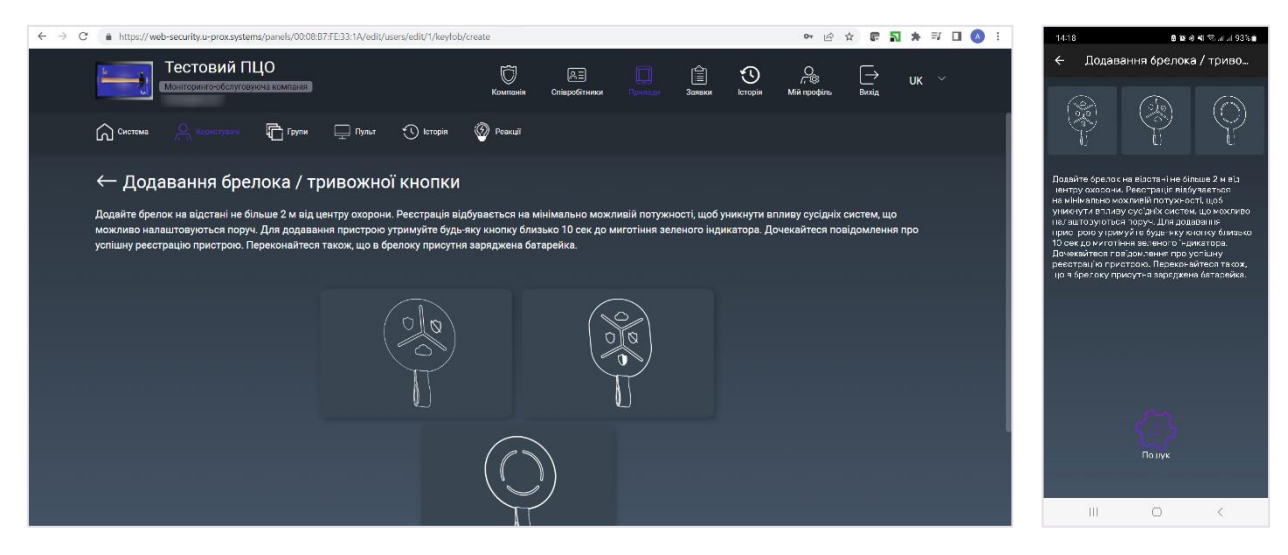

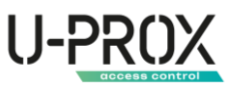

4. Bring the key fob to a distance of 0.5 m from the security center, press and hold the button for about 20 seconds - the key fob will be registered. Release the key fob button.

| ← → C | https://web-security.u-prox.systems/panels/00:08:B7:FE:33:1A/edit/use | s/edit/1/keyfob/create    | 여 년 ☆ 🕼 🎝 🛊 🗊 🔲 🔕 🗄                                                                                           | 14:18 🖱 🛛 🕲 🕫 🕫 🕫 5월 14:193% 🖷       |
|-------|-----------------------------------------------------------------------|---------------------------|----------------------------------------------------------------------------------------------------|--------------------------------------|
|       |                                                                       |                           | 📋 🤨 🏤 🕞 UK 🗠                                                                                                  | ← Користувачі                        |
|       |                                                                       | Брелок успішно додано ×   | отурност, щоб униклуги аллину сусдана систем, що .<br>на владенто в пакатова. Почасийтова пові почальная пор. | O C C                                |
|       |                                                                       |                           |                                                                                                    | Брелок успішно додано                |
|       |                                                                       | Змінити кнопки<br>Закрити |                                                                                                    |                                      |
|       |                                                                       | $\mathbf{O}$              |                                                                                                    | Змінити кнопки<br>Зэкрити<br>III О < |

5. If necessary, click the "Change buttons" button to reconfigure the functions of the key fob buttons

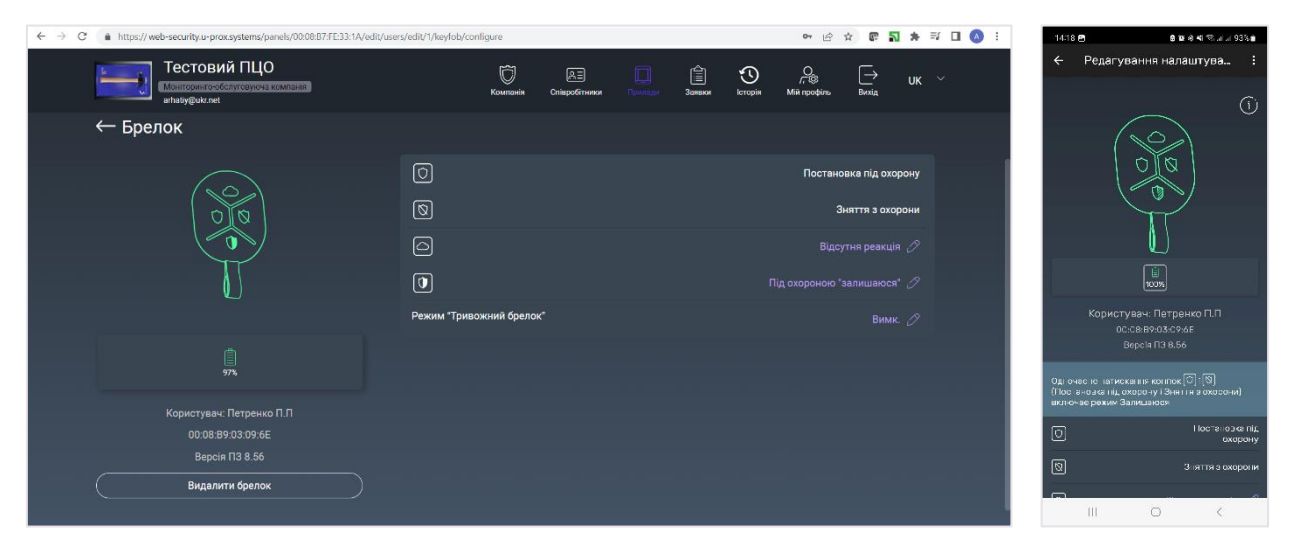

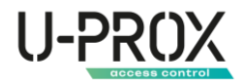

#### Granting user access to a mobile application

1. Go to the "Users" section

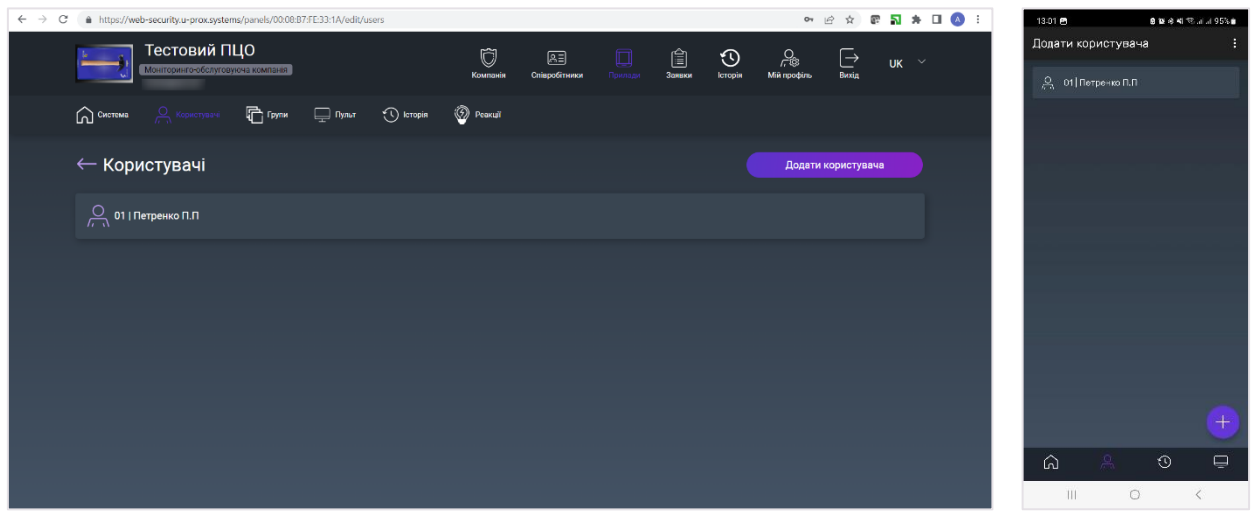

2. Select a user from the list

| ← → C ▲ https://web-security.u-prox.systems/panels/00:08:B7:FE:33:1A/edit/users | /edit/1                  |                      |             |             | 0v (4                    | 8 🖈 🖾 🖥 🗯  | 🗆 🔕 🗄 | 14-06 option 8 12 e 41                | 🕾 ur ur 93% 💼 |
|---------------------------------------------------------------------------------|--------------------------|----------------------|-------------|-------------|--------------------------|------------|-------|---------------------------------------|---------------|
| Тестовий ПЦО<br>Монторитого(слугоруса) компания                                 | (С)<br>Компанія          | Д =<br>Співробітники | Прилади Заж | аки Історія | О<br>Гг ®<br>Мій профіль | Вихід UK ∽ |       | Редагування користу                   | вача :        |
| Система 🦳 Користульна 🛱 Групи 🚊 Пульт                                           | 🕚 Історія 🎯 Реакції      |                      |             |             |                          |            |       |                                       |               |
| ← Редагування користувача                                                       |                          |                      |             |             |                          |            |       | Додати email                          |               |
| $\cap$                                                                          | Клавіатурний код постано | овки/зняття          |             |             |                          |            |       | Петренко П.П                          |               |
|                                                                                 | Брелок                   |                      |             |             |                          |            |       | Клавіатурний код<br>постановки/зняття |               |
| 7, 😔                                                                            | Мобільний додаток        |                      |             |             |                          |            |       | Брелок                                |               |
| Додати email                                                                    | Дзвінок при тривозі      |                      |             |             |                          |            |       | Мобільний<br>додаток                  |               |
| Петренко П.П 🖉                                                                  |                          |                      |             |             |                          |            |       | Дзвінок при<br>тривозі                |               |
| Видалити користувача                                                            |                          |                      |             |             |                          |            |       |                                       |               |
|                                                                                 |                          |                      |             |             |                          |            |       | Видалити користув                     | ача           |
|                                                                                 |                          |                      |             |             |                          |            |       | III O                                 | <             |

- 3. Select "Mobile application"
- 4. Enter the user's e-mail address, select the "Allow" option, and click the "Save" button

| ← → C 🌲 https://web-security.u-prox.systems/panels/00:08.87:FE:33:1A/edit/uss | rs/edit/1                                                                                        | 년 ☆ <b>문 지</b> 1 | 🌬 🔲 🚫 : ୀ4:57 🖻 ଛାହାର ୟାଙ୍କାଧାର ୨୦% ।                                      |
|-------------------------------------------------------------------------------|--------------------------------------------------------------------------------------------------|------------------|----------------------------------------------------------------------------|
| Тестовий ПЦО                                                                  |                                                                                                  |                  | ← Редагування користувача :                                                |
|                                                                               |                                                                                                  |                  | 0                                                                          |
| 🔓 Carma 👘 Toyon 🖵 Toyon                                                       |                                                                                                  |                  | Мобільний додаток 🛛 🗙                                                      |
| — Редагування користувача                                                     | Мобільний додаток ×<br>Дозволити використовувати мобільний<br>долаток для поточного колистиваца? |                  | Дозволити використовувати мобільний<br>водато с для поточного користувачя? |
| $\cap$                                                                        | О Заборонити                                                                                     |                  | 📀 Дозволити                                                                |
|                                                                               | 🥑 Дозволити                                                                                      |                  | 🔘 Заборонити                                                               |
| L. 193                                                                        |                                                                                                  |                  | Email                                                                      |
| aZcoftm+1@gmall.com                                                           |                                                                                                  |                  | Зберегти                                                                   |
| Петранко П.П                                                                  | Зберегти                                                                                         |                  | Скасувати                                                                  |
| Видалити користушина                                                          |                                                                                                  |                  |                                                                            |
|                                                                               |                                                                                                  |                  | Видалити користувача                                                       |
|                                                                               |                                                                                                  |                  | III 0 <                                                                    |

5. The user will receive an email with an access invitation to the specified e-mail address. If the application has not been installed before, the application will be downloaded and installed. After launching the application, if necessary, a new user will be registered.

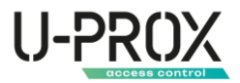

#### Setting up security groups

A security group is a logical set of zones of a protected premises (for example, a room, apartment, garage, floor of a building, etc.), a minimum security unit. A security group allows you to manage all zones simultaneously. Security groups are independent - the user can manage and view only those security groups, devices, and events in them to which he or she has been granted access.

1. Go to the "Security groups" section

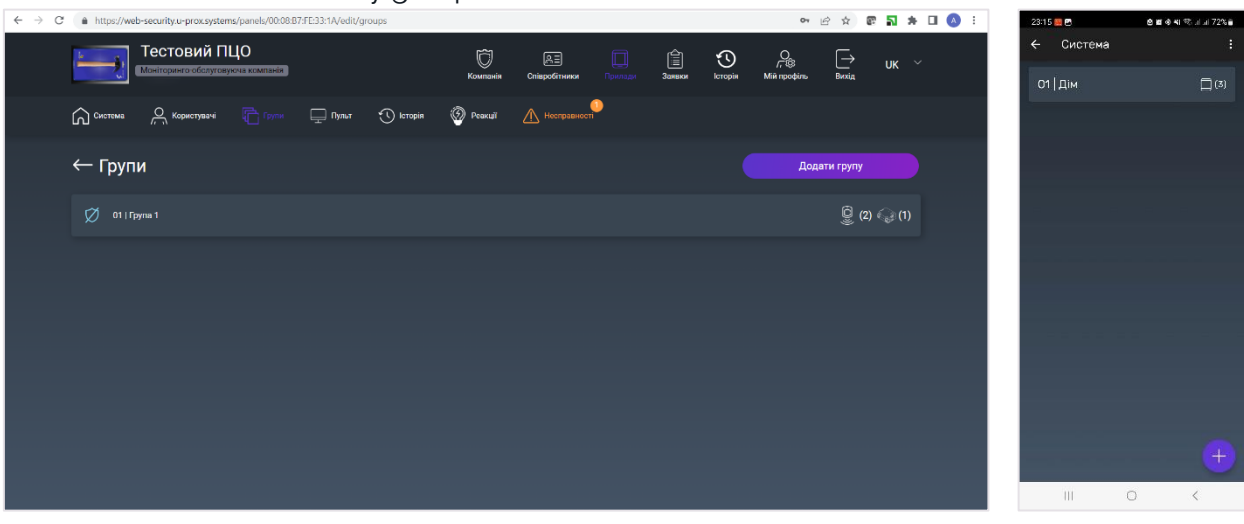

2. Press the button (+) ("Add group"), enter the name of the group and click "Save"

| $\ \ \leftarrow \ \ \rightarrow \ \ C$ | https://web-security.u-prox.systems/panels/00:08:B7:FE:33:1A/edit/gro | ups          |  | <b>o</b> , <u>B</u> | * E | <b>N *</b> C | I 🔕 I | 23:15       | <b>e</b> 2  | 8 <b>8</b> 8 41 % | al al 72% 🖬 |
|----------------------------------------|-----------------------------------------------------------------------|--------------|--|---------------------|-----|--------------|-------|-------------|-------------|-------------------|-------------|
|                                        |                                                                       |              |  |                     |     |              |       | ÷           | Додати груп | y                 |             |
|                                        |                                                                       |              |  |                     |     |              |       | ная<br>Гара | n<br>IX     |                   |             |
|                                        |                                                                       |              |  |                     |     |              |       |             |             |                   |             |
|                                        |                                                                       | Додати групу |  |                     |     |              |       |             |             |                   |             |
|                                        |                                                                       |              |  |                     |     |              |       |             |             |                   |             |
|                                        |                                                                       |              |  |                     |     |              |       |             |             |                   |             |
|                                        |                                                                       |              |  |                     |     |              |       |             |             |                   |             |
|                                        |                                                                       | Зберегти     |  |                     |     |              |       |             |             |                   |             |
|                                        |                                                                       | Скасувати    |  |                     |     |              |       |             |             |                   |             |
|                                        |                                                                       |              |  |                     |     |              |       |             |             |                   |             |
|                                        |                                                                       |              |  |                     |     |              |       |             |             |                   |             |
|                                        |                                                                       |              |  |                     |     |              |       |             | 36ep        | егти              |             |
|                                        |                                                                       |              |  |                     |     |              |       |             | III (       | ) (               | <           |

3. In the detector properties, you will be able to assign the detector to another group

| ← → C ▲ https://web-security.u-prox.systems/panels/00.08:87:FE33:1A/edit/sen | sor/edit/1          | 아 날 후 🖥 🖈 🗆 🔕 🗄                           | 23:17 🗮 🖱 💩 🖬 🕸 대 🖏 대 내 72% 🕯          |
|------------------------------------------------------------------------------|---------------------|-------------------------------------------|----------------------------------------|
| Тестовий ПЦО                                                                 |                     | Bannicar Vergelan Mill Igoolykan Banga UK | Зміна налаштувань X<br>Пультовий номер |
| 🎧 Contrast 🖓 Associated 🖷 States 🖵 Dynamic                                   |                     |                                           | 1009                                   |
| ← Вхід                                                                       | Група пристроїв 🛛 🗡 | Запустити тест сигналу                    | Сервер 1<br><u>95.88.77.116 =</u>      |
| (A) 0                                                                        |                     | <i>a</i>                                  | Порт Сервера 1<br>40001<br>Сородо 3    |
|                                                                              | Fpyna 1             | Eprile 1 - 2                              | 117.66.45.33                           |
|                                                                              | () Гараж            | Ter Ø                                     | Порт Сервера 2                         |
|                                                                              | Зберагти            | Buraching S                               | 40001                                  |
|                                                                              | Скасувати           | Х атрицера 🖉                              | 1,5 xe *                               |
|                                                                              |                     | The set of the                            | Зберегти                               |
| 21 j WDC mmv                                                                 |                     | .19 ten 2 <sup>6</sup>                    | Скасувати                              |
| ай бВА4 ва 1823 ( Верон ПРА 18<br>Упратив керсік 10                          |                     | Hinter 22                                 |                                        |

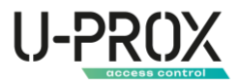

#### Connecting to a security company

Connecting the system to a security company allows you to receive round-the-clock monitoring of the security system status, rapid response to alarms with the involvement of rapid response teams and engineers to maintain the equipment.

Each security system is identified by the security company by an internal identifier - a monitoring station number or account.

1. Select the U-Prox MPX device you want to connect to the security company from the list of devices

| $\leftarrow \rightarrow $ C | https://web-security.u-prox.systems/      | /panels/00:08:B7:FE:33:1A | Vedit/system    |          |               |            |              | <b>o</b> r 🖻                 | 🕸 🖾 🚮 🛪 | · 🗖 🔕 🗄 🛛 | 15:44 d                                                                                             | e 🖬 👁 🕫 🕾 il 14 80% i                                 |   |
|-----------------------------|-------------------------------------------|---------------------------|-----------------|----------|---------------|------------|--------------|------------------------------|---------|-----------|----------------------------------------------------------------------------------------------------|-------------------------------------------------------|---|
|                             | Тестовий ПЦ<br>Монтеринго-обслуговую      | <b>ЦО</b><br>ма компания  |                 | Компанія | Співробітники | Прилади За | няки історія | С<br>Г-Се (<br>Мій профіль 1 | → UK    | <i>*</i>  | Система                                                                                             |                                                       |   |
|                             | Система Скористувачі                      | 🔁 Групн 🖵 П               | јулыт 🕚 Історія | Peakui   |               |            |              |                              |         |           | U-Prox M                                                                                            | PX LE 🕤 📶 🖄 🖷                                         |   |
|                             | ← Система                                 |                           |                 |          |               |            | До           | дати радіопристріі           |         | )         | <mark>(нженерний режин ст.</mark><br>Групит   Клавіатурию<br>Рятрановсторию<br>Користурачію   Брело | <mark>пивес за: 22:18)</mark><br> Датънка:0  <br>ки:0 |   |
|                             |                                           |                           |                 |          |               |            |              |                              |         |           | Група 1                                                                                             |                                                       | ð |
|                             |                                           |                           |                 |          |               |            |              |                              |         |           |                                                                                                    |                                                       |   |
|                             | воженерний режим спливае за: 00.59.50 (р) | •                         |                 |          |               |            |              |                              | Групи:  | 1         |                                                                                                    |                                                       |   |

#### 2. Go to the "Remote control" section

| ← → C ( https://web-security.u-prox.systems/panels/00 | 0:08:B7:FE:33:1A/edit/alarm-se | server/configuration     |              |  | 04        | e 🗴 🖻 🎝 | * 🗆 🔺 | 23:16 📕 🖻                            | 은 표 순 41 또 기고 72%을 |
|-------------------------------------------------------|--------------------------------|--------------------------|--------------|--|-----------|---------|-------|--------------------------------------|--------------------|
| Тестовий ПЦО<br>Манітеринго обслуговуюча компан       | ix .                           | Konconsis                |              |  | O.<br>Fr© |         | Ý     | Пульт                                |                    |
| Система 🕂 Користувачи 🛱 Груг                          | пи 🛄 Пульт 🕚                   | 🕥 Історія 🛞 Реакції      | Несправності |  |           |         |       |                                      |                    |
| ← Налаштування серве                                  | pa                             |                          |              |  |           |         |       | Сервер 1                             | Сервер 2           |
|                                                       |                                | Зв`язок з пультом        |              |  |           |         |       | ВЗМ∏ЕПТЦІМІ-НІ<br>Зе́заок з'деуті Ій |                    |
|                                                       | i                              | Пультовий номер          |              |  |           |         |       | Пультовий номер                      |                    |
|                                                       |                                | Сервер 1                 |              |  |           |         |       | Cepeep 1                             |                    |
| Сервер 1 Серг                                         | aep 2                          | Сервер 2                 |              |  |           |         |       | Сервер 2                             |                    |
| GSM   WIFI   ETH GSM   W<br>Стан невідомо Стан не     |                                | Тестовий період          |              |  |           |         |       | Тестовий період                      |                    |
|                                                       |                                | Сповіщення про відсутніс | ть 220В      |  |           |         |       | відсутність 220В                     |                    |
|                                                       |                                |                          |              |  |           |         |       |                                      |                    |
|                                                       |                                |                          |              |  |           |         |       | <u>م</u> ۾                           | 0 📮                |
|                                                       |                                |                          |              |  |           |         |       | ш                                    | 0 <                |

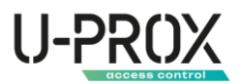

3. To connect to a security company and work through the cloud, it is enough to set only the monitoring station number of the security system

| ← → C ■ https://web-security.u-prox.systems/panels/00.08.87.FE:33:1A/edit/a | lam-server/configuration | ● 论 ☆ ⑧ 副 ★ □ 🔕 : | 23:17 🗮 🖻 🛛 👋 🗷 한 세 과 72% 🕯 |
|-----------------------------------------------------------------------------|--------------------------|-------------------|-----------------------------|
| Тестовий ПЦО                                                                |                          |                   | Зміна налаштувань 🛛 🗙       |
|                                                                             | Зміна налаштувань        |                   | Пультовий номер             |
| 🛱 decides 🔗 decidentes 🔂 Territ                                             |                          |                   | 1009                        |
|                                                                             | 1009                     |                   | Сервер Г                    |
| — Налаштування сервера                                                      |                          |                   |                             |
|                                                                             |                          |                   | Порт Сервера 1              |
|                                                                             |                          |                   | 0                           |
|                                                                             |                          |                   | Cepsep 2                    |
|                                                                             |                          |                   | <u>`</u>                    |
|                                                                             | <u>`</u>                 |                   | Порт Сервера 2              |
| Cepsep 1 Cepsep 2                                                           |                          |                   | 0                           |
|                                                                             |                          |                   | Тестовий період             |
|                                                                             | 16стовии період          |                   | 1,5 xe ~                    |
|                                                                             | 1.0 AB V                 |                   | Зберегти                    |
|                                                                             | Змінити                  |                   |                             |
|                                                                             | Скасувати                |                   | Скасувати                   |
|                                                                             |                          |                   |                             |
|                                                                             |                          |                   | III O <                     |

4. To connect to a security company and work directly with redundancy via the cloud, you need to set the monitoring station number of the security system and specify the IP address and port of the event receiver

| ← → C ♠ https://web-security.u-prox.systems/panels/00.00:87:FE:33:1A/edit/ala | rm-server/configuration | 아 윤 ☆ 🕼 🏹 🎝 🚺 🔕 🗄              | 23:17 🗮 🖻 💩 📽 🕸 41 🥸 . E al 72% 🔒 |
|-------------------------------------------------------------------------------|-------------------------|--------------------------------|-----------------------------------|
| Тестовий ПЦО                                                                  |                         | Bankar kimple Minterdana Batas | Зміна налаштувань X               |
|                                                                               | Зміна налаштувань       |                                | Пультовий номер                   |
| 🞧 Contract 🖓 Associated 👘 Contra                                              |                         |                                | 1009                              |
|                                                                               |                         |                                | Сервер 1                          |
| — Налаштування сервера                                                        |                         |                                | 95.88.77.116                      |
|                                                                               | 95.88.77.116 😤          |                                | Порт Сервера 1                    |
|                                                                               | Порт Сервера 1          |                                | 40001                             |
|                                                                               | 40001                   |                                | Сервер 2                          |
|                                                                               | Сервер 2                |                                | 117.66.45.33                      |
|                                                                               | 117.66.45.33            |                                | Порт Сервера 2                    |
| Ceptep 1 Ceptep 2                                                             |                         |                                | 40001                             |
|                                                                               | 40001                   |                                | Тестовий період                   |
|                                                                               |                         | lan lan                        | 1.5 хв —                          |
|                                                                               | <u>1 xa</u>             |                                |                                   |
|                                                                               | Змінити                 | -separation 27                 | Зберегти                          |
|                                                                               |                         |                                | Скасувати                         |
|                                                                               | Скасувати               |                                |                                   |
|                                                                               |                         |                                |                                   |
|                                                                               |                         |                                | III O <                           |

5. Additionally, you can configure the test period - the period of time for sending the Periodic Test notification, which monitors the status of the device and the communication channel between the device and the receiver of security events.

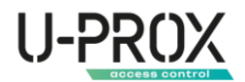

#### Remove the device

1. In the list of devices, click the button  $\overline{\mathbb{II}}$  ("Uninstall") button on the U-Prox MPX you want to uninstall

| ← → C ▲ https://web-security.u-prox.systems/panels                        |               |                      |              |   | 04                       | 8 4 0       | e 🖬 🛪 | • 🛛 🔕 | 10-57 🖻                     | 8128      | 4 Sala 915 🖬   |
|---------------------------------------------------------------------------|---------------|----------------------|--------------|---|--------------------------|-------------|-------|-------|-----------------------------|-----------|----------------|
| Тестовий ПЦО<br>Мынгеринго обстухерном в комплания                        | ©<br>Компанія | Д.⊒<br>Співробітники | СШ<br>Заныки | Ю | О<br>Г. ®<br>Мій профіль | [→<br>Вихід | UK    |       | U-Prox Installe             |           | ः<br><u>व्</u> |
| Кількість приладів в компанії: 1                                          |               |                      |              |   | Дода                     | ти прилад   |       |       | 文 . За аккаунтом            | О За назе | 0-0 🔿 3ace     |
| Пошук за вискаунтом Q<br>За виссеунтом О За серійним номпром О За назволо |               |                      |              |   |                          |             | 88 🗆  |       | Без назви<br>20.08:17:FF:37 |           |                |
| Aaaa<br>00.08:87:FE:33:1A   Ethernet + Wifi   LTE   B<br>operuj           |               |                      |              |   |                          |             |       |       |                             |           |                |
| 유·@① 前                                                                    |               |                      |              |   |                          |             |       |       |                             |           |                |
|                                                                           |               |                      |              |   |                          |             |       |       |                             |           |                |
|                                                                           |               |                      |              |   |                          |             |       |       |                             |           | +              |
|                                                                           |               |                      |              |   |                          |             |       |       | 111                         | 0         | <              |

2. Select the method of deletion - full, with all settings cleared (the "Clear all settings..." option is checked, the device must be connected), or partial - the device will be disconnected from the account, but all settings will be saved (the "Clear all settings..." option is turned off)

| $\leftrightarrow$ $\rightarrow$ C $a$ https://web-security.u-prox.systems/panels          |                                                                                                    | 년 ☆ 😨 🏹 🗯 🖬 🔕 🗄    | 20:00 호텔 호텔 호텔 기가 등을                                                                                                |
|-------------------------------------------------------------------------------------------|----------------------------------------------------------------------------------------------------|--------------------|----------------------------------------------------------------------------------------------------|
| Тестовий ПЦО                                                                              |                                                                                                    | 📋 🕥 🔒 🕞 UK 🗠       | U-Prox Installer :                                                                                                  |
|                                                                                           |                                                                                                    |                    | Видалення приладу $$                                                                                                |
| Кількість приладів в компанії: 1                                                          |                                                                                                    | Додети прилад      | Видалити прилад                                                                                                    |
| Пощук за вкжаунтом                                                                        | Видалення приладу ×                                                                                                    | Berna D. I. BR 1-1 | 00:08:67:FE:33:1A?                                                                                                  |
| 🌀 За насерности 🔘 За серейник немерси 🔘 : За насе                                         | Видалити прилад 00:08:B7:FE:33:1А?                                                                                                    |                    |                                                                                                    |
| U-Previ MIRV LE.<br>00.011.07/FE331A   Ethernet + Will   LTE   B<br>optimiz<br>29 (9) ① ① | Прилад перебуває в оренді.<br>Очастити напаштурання принаду<br>(будуть оницен наваштурання принад,<br>а такжа косибаст дан вох<br>користурачні) |                    | Очистити налаштування приладу<br>(будуть очищен налаштування<br>турьта, а такох особисті дані есіх<br>користуванів) |
|                                                                                           | Скасувати                                                                                                    |                    | Так                                                                                                    |
|                                                                                           |                                                                                                    |                    | Н                                                                                                    |
|                                                                                           |                                                                                                    |                    | ÷                                                                                                    |
|                                                                                           |                                                                                                    |                    | III 0 <                                                                                                    |

3. Click the Remove button to remove the device.

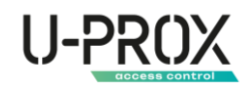

#### U-Prox MPX device states

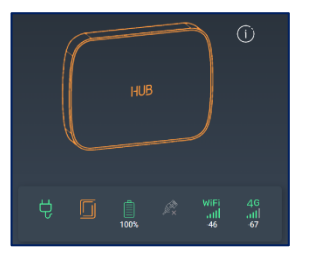

- the main power supply is normal
- C main power supply is absent
- the device case is closed
- the device case is open
- the battery is charged
- battery charge level
- the battery is critically low
- the battery is defective
- The Ethernet communicator is fine, there is a connection to the U-Prox Cloud
  - no connection to the U-Prox Cloud
- WiFi \_\_\_\_\_\_\_\_ there is no Wi-Fi connection

| 2G 2<br>all a | 2G<br>11 | 2G<br>1111 | 2G<br> | mobile Internet, 2G connection, signal<br>strength and active SIM card number<br>2G<br>util there is no connection via 2G |
|---------------|----------|------------|--------|----------------------------------------------------------------------------------------------------|
|---------------|----------|------------|--------|----------------------------------------------------------------------------------------------------|

connection

| 4G  | 4G  | 4G  | 4G   | 4G   |
|-----|-----|-----|------|------|
| att | ath | atl | attl | attl |

mobile Internet, 4G (LTE) connection, signal strength and active SIM card number

A B

2G

there is no 4G (LTE) connection

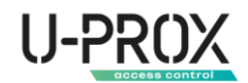

#### States of wireless devices

| Bxig<br>eijwdc       |                       |           | 100%       | .11<br>-52 |
|----------------------|-----------------------|-----------|------------|------------|
| Коридор<br>оз і і як | <mark>.</mark><br>26° | 0         | <b>99%</b> | .11<br>-58 |
| Кухня                |                       |           |            | al         |
| 04   Smoke           |                       | 00<br>25* | 100%       | -38        |

C - 220V power supply is normal - no 220V power supply - device temperature sensor - the device case is closed L - the device case is open - the battery is charged  $\equiv$  - battery charge level - the battery is critically low - the battery is defective \_ level of radio communication with the device L there is no radio communication with the device \_ passage (bypass) of the zone for the period of protection

問

٦

Ē

Ē

×

(⊳I)

\_ the sensor is tilted or inverted

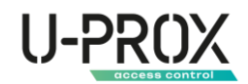

# User interaction through the U-Prox Home app

#### Receiving an invitation

- 1. The user receives an invitation to their email
- 2. After clicking the "Open application" link, you will be redirected to the U-Prox Home application, if it is installed, or offered to install the application and set a password for a new user.

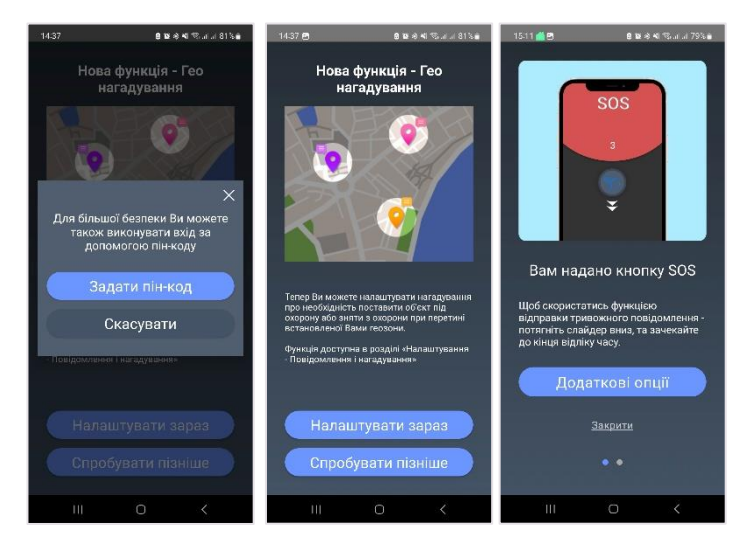

№ 23 УНИ
№ 20 Казана страната и страната и

3.

en you first install the app, you will be asked for additional settings, such as a security PIN, geo-reminder settings, app appearance, and, if you are eligible, additional settings for using the panic button

Wh

4. The main screen of the application can have two views:

one group and horizontal navigation through the groups in the slider (view A) and a view with a list of groups (view B)

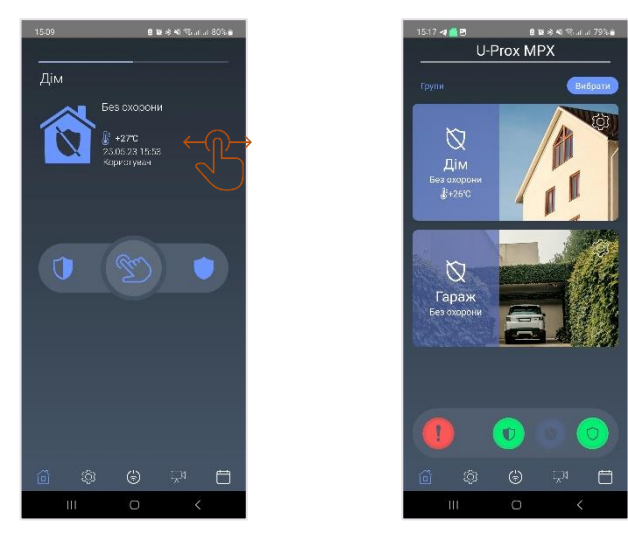

View A.

View B.

At the bottom of the screen is a navigation bar that allows you to navigate to the main functions: Groups, Settings, Automation, Cameras, Event History.

#### Full production

- 1. Go to the "Groups" section
- 2. Select the appropriate group
- 3. Do the following for "Full staging"

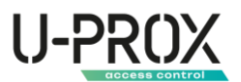

- a. For view A move the joystick to the rightmost position
- b. For view B select the appropriate group from the list and click the "Full staging" button
- 4. The time to leave the room will start counting down

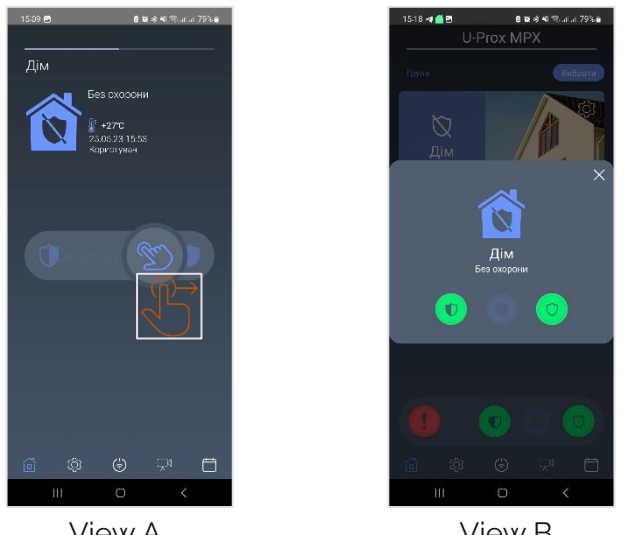

View A.

View B.

Partial staging ("Night mode", "Perimeter")

- 1. Go to the "Groups" section
- 2. Select the appropriate group
- 3. Do the following for "Partial staging"
  - a. For view A move the joystick to the leftmost position
  - b. For view B select the appropriate group from the list and click the "Partial staging" button
- The group will be armed in the Perimeter mode all detectors with the Indoor 4. property will be deactivated

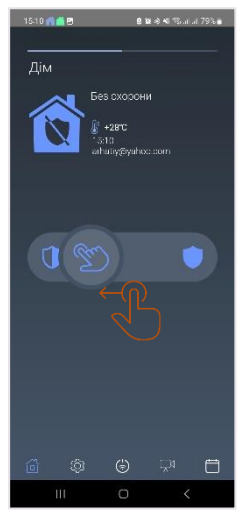

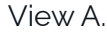

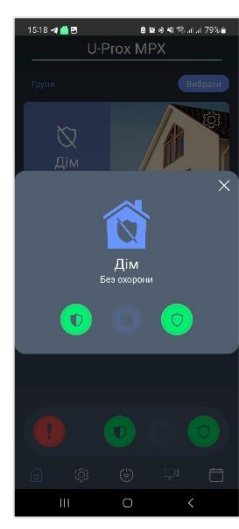

View B.

#### Disarming the system

- 1. Go to the "Groups" section
- 2. Select the appropriate group
- 3. Do the following steps for "Withdrawal"
  - a. For view A move the joystick to the leftmost position

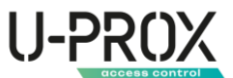

- b. For view B select the appropriate group from the list and click the "Unmount" button
- 4. The group will be disarmed

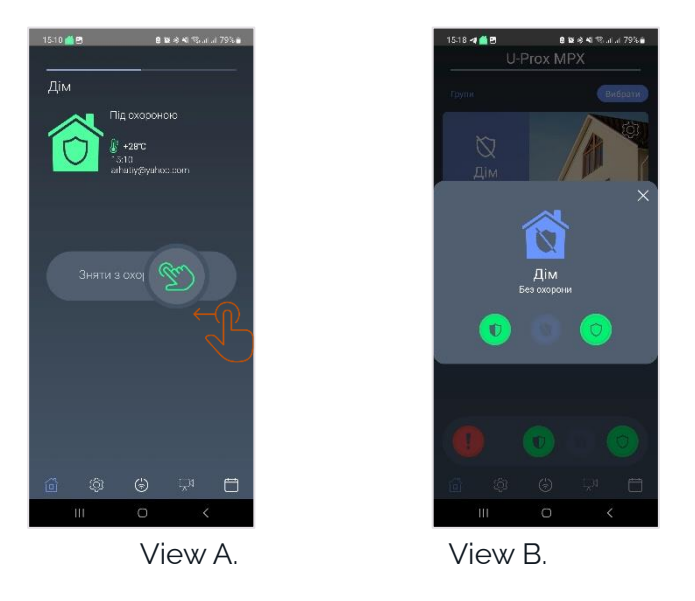

#### Panic button

Sending an "Attack" signal ("Panic" or "Silent Alarm"). This feature must be enabled in the user's properties.

- 1. Go to the "Groups" section
- 2. Do the following steps
  - a. For view A move the joystick to the lowest position and hold for 3 seconds
  - b. For view B press the "Alarm" button (!)

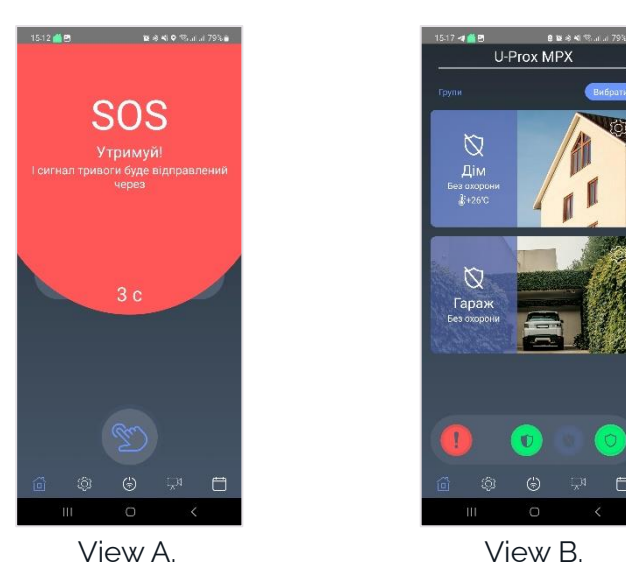

#### Cancel the alarm

To cancel the alarm, just disarm the group or press the Arming and Disarm buttons at once

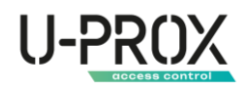

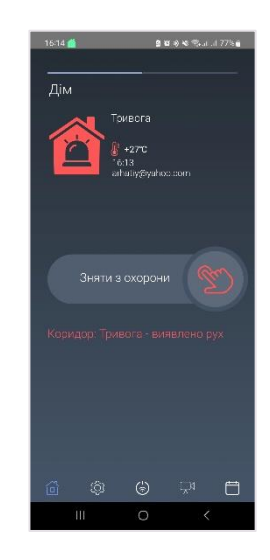

### Control of actuators

- 1. Go to the "Automation" section
- 2. Click the switch next to the corresponding device to activate or deactivate it

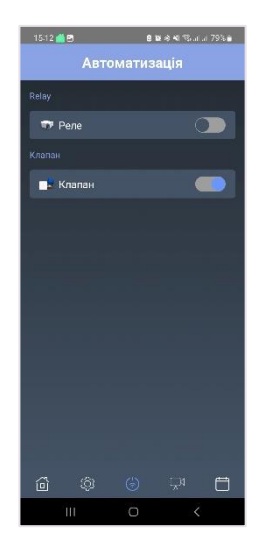

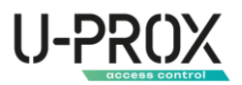

#### Video surveillance

- 1. Go to the "Cameras" section
- 2. If not previously installed, the app will offer to download and install an additional video module. Click "Download"

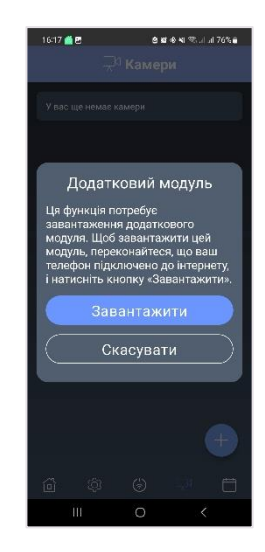

3. After the module has successfully loaded, click the button (+), to add a camera and select it from the menu that appears

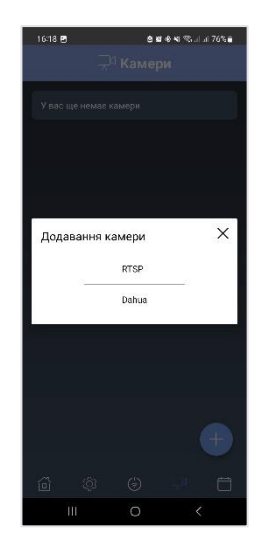

4. When adding a Dahua/Imou camera, it is enough to set the camera name and scan the serial number using the built-in QR code scanner.

| 16-21 편 홍명 중 ¥i %, Jul 76% #                                                                                    | 16-21                    | 25 은 12 년 14 76% el al 76% el                                                                       |
|----------------------------------------------------------------------------------------------------|--------------------------|----------------------------------------------------------------------------------------------------|
| — Додавання камери                                                                                              | $\leftarrow$             |                                                                                                    |
| Перш ніж додати камеру Dahua в<br>додаток U-Prox Home, налаштуйте<br>камеру згідно з інструкціями<br>виробника. | Пер<br>дод<br>кам<br>вир | ш ніж додати камеру Dahua в<br>аток U-Prox Home, налаштуйте<br>еру згідно з інструкціями<br>обника. |
| Ім'я камери                                                                                                    | IN                       |                                                                                                    |
| Серійний номер (हु                                                                                              | ⊂r<br><u>Z.</u>          |                                                                                                    |
| Пароль або код безпеки ка 🛯 🕸                                                                                   | •                        |                                                                                                    |
| Встановлено у зонах                                                                                             | Вст                      |                                                                                                    |
| Вхід                                                                                                    | В                        |                                                                                                    |
| Коридор                                                                                                    | к                        | Скасування                                                                                          |
| Сирена                                                                                                    | Сир                      |                                                                                                    |
| Кухня                                                                                                    | Кухн                     | n 🕥                                                                                                 |
| Затоплания                                                                                                    | Patr                     |                                                                                                    |
| Зберегти                                                                                                    |                          |                                                                                                    |
| III O <                                                                                                    |                          | III O <                                                                                             |

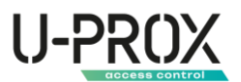

5. Specify the security zone to which the camera is assigned so that the video from the nearest camera is displayed in the event of an alarm in the zone, and click Save. You can view the video for verification

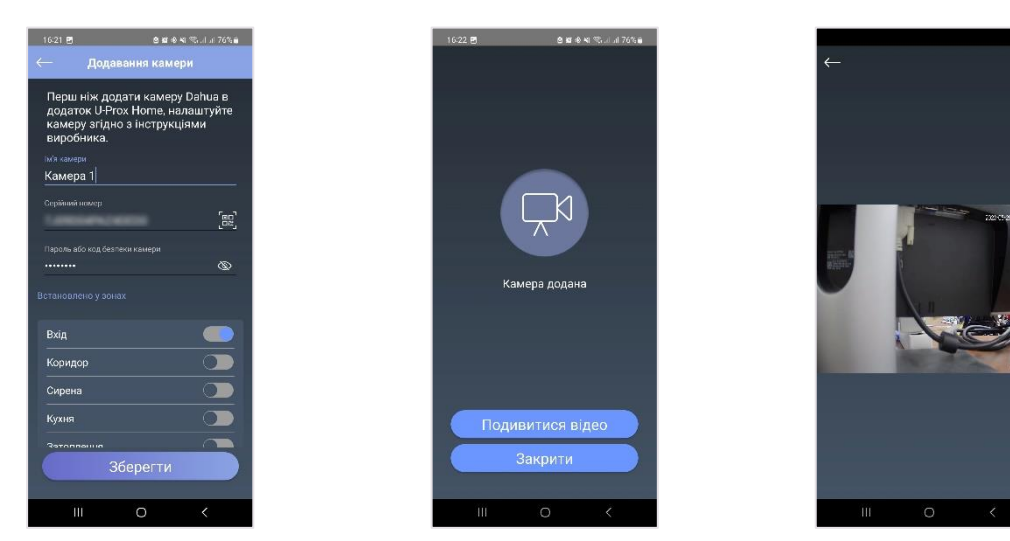

6. To add an RTSP camera, specify its name and rtsp link

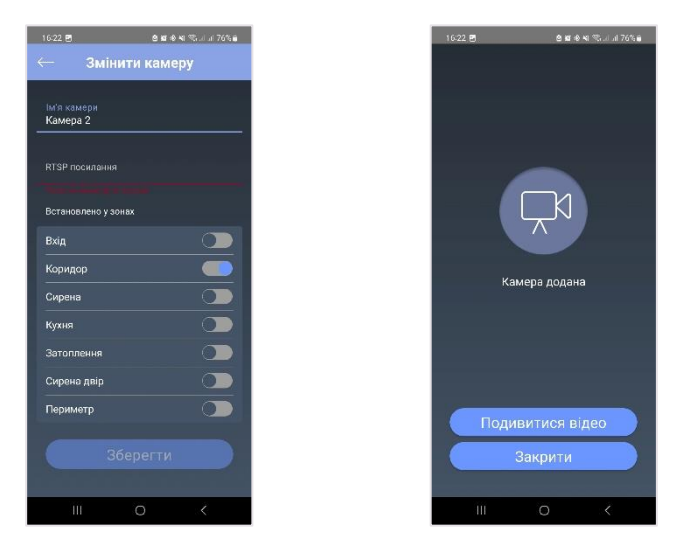

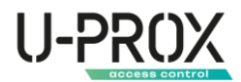

### Event log

1. Go to the "Event log" section

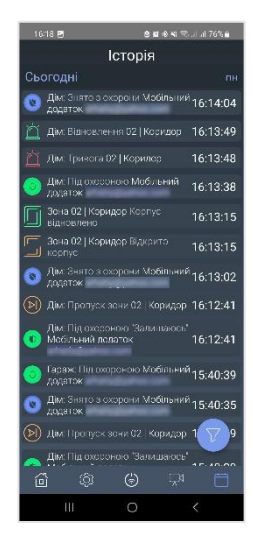

2. To filter events by type, use the "Filter" button

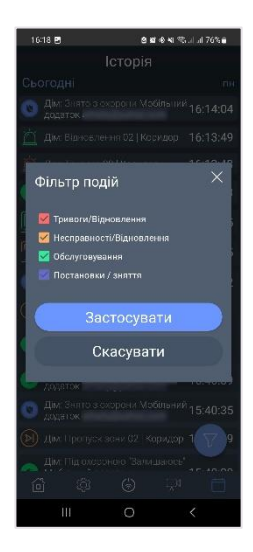

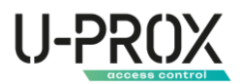

#### Additional options

This menu contains additional options for configuring and controlling the security system

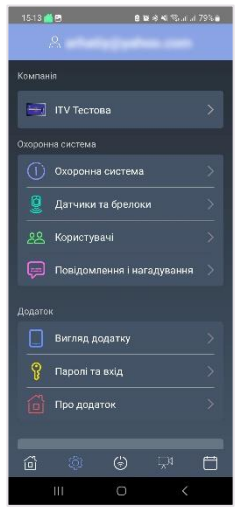

1. "Security system" - information about the device, its communication channels, and traffic consumption. It also allows you to change the Wi-Fi network settings.

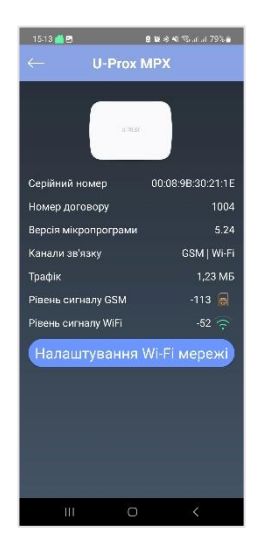

2. "Sensors and key fobs" - information about the devices in the system and their status. It also allows you to view statistics on temperature changes and battery discharge. From this menu, you can disable (skip or bypass) a faulty detector.

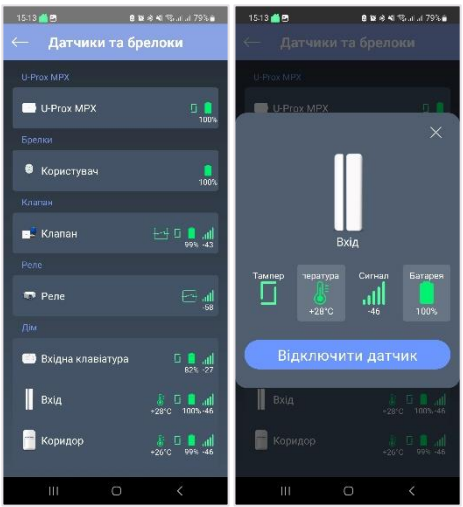

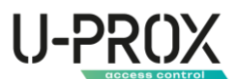

3. "Users" - viewing users of the system, and, if granted the appropriate right, editing them

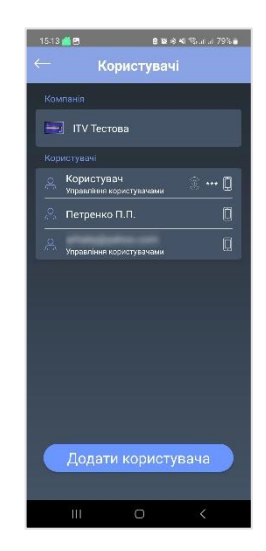

4. "Notifications and reminders" - set up notifications and reminders for arming and disarming based on geolocation

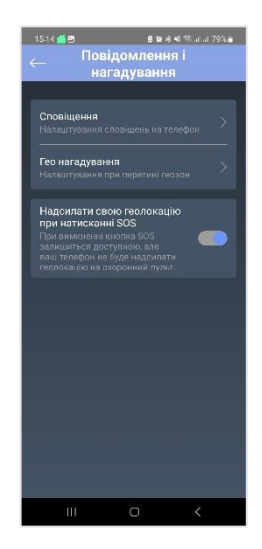

5. "App appearance" - customize the appearance of the home screen and sensors to show the temperature on the home screen

| 15.14 📶 🖲 🔒 발생 세 연교교 79% 🕯<br>← Вигляд головного<br>екрану                     | 1514 <b>≝</b> ® е<br>← Показ темпе                                            | вән≅аа79%∎<br>ратури    |
|--------------------------------------------------------------------------------|-------------------------------------------------------------------------------|-------------------------|
|                                                                                | Для кожної групи оберіть<br>температура котрих буде<br>головному екрані<br>Дм | датчики,<br>показана на |
|                                                                                | Вхід                                                                          | +28°C 🔴                 |
|                                                                                | 📄 Коридор                                                                     | +26°C 🔵                 |
| Одна група Список груп                                                         | 🔍 Кухня                                                                       | +25°C 🔘                 |
| На головному екрані відображається<br>ократобрана голови в розниковино оригори | Затоплення                                                                    | +28°C 🔴                 |
| Переміщення по групах відбувається за<br>допомогою свайлів.                    | 🔋 Периметр                                                                    | +26°C 🔴                 |
|                                                                                |                                                                               |                         |
|                                                                                |                                                                               |                         |
|                                                                                |                                                                               |                         |
|                                                                                |                                                                               |                         |
|                                                                                |                                                                               |                         |
| Зберегти                                                                       |                                                                               |                         |
| III O K                                                                        | III O                                                                         | <                       |

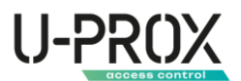

6. "Passwords and login - additional security settings, such as biometric identification and an additional PIN code to enter the application

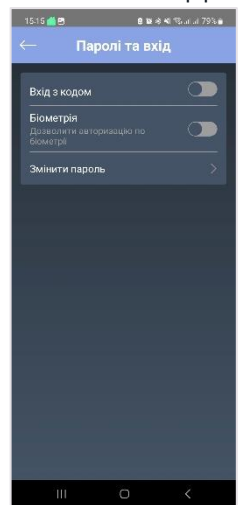

7. "About" - view the version of the application and send a request to the technical support service

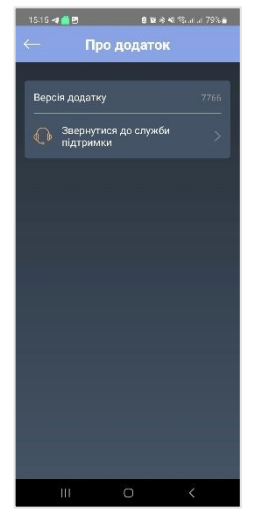

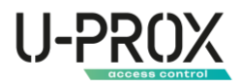

### Service

The system usually requires minimal maintenance.

Use a dry cloth suitable for appliances to periodically clean the device case from dust and other contaminants as they appear.

#### Reset to factory settings

- 1. Remove the appliance from the backplate (3)
- 2. Press and hold the 0 (6) within 40 seconds.
- 3. The device will display (f) (f) a series of beeps continue to hold down the button (6).
- 4. Release the button 0 (6) after the light indicator turns yellow and a long signal sounds  $\swarrow$ ).

# **U-PROX**

5. The device will return to the initial settings.

WARNING. IF YOU PRESS THE (6) BUTTON IS RELEASED DURING A SERIES OF BEEPS, THE APPLIANCE DOES NOT RETURN TO THE INITIAL SETTINGS.

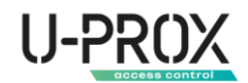

# Compliance with standards

- RED (Radio Equipment Directive) Directive 2014/53/EU
- EU ROHS Directive 2011/65/EU, EN IEC 63000:2018
- EN 62311:2008
- EN 62368-1:2014
- EN 50130-4:2011/A1:2014
- EN 61000-6-3:2007/A 1:2011
- ETSI EN 301 489-1 v2.2.3
- ETSI EN 301 489-3 v2.1.1
- ETSI EN 301 489-17 v3.2i4
- ETSI EN 301 489-52 vl.2.1
- ETSI EN 300 220-1 v3.1.1
- ETSI EN 300 220-2 v3.2.1
- ETSI EN 300 328 v2.2.2
- ETSI EN 301 908-1 v13.1.1
- ETSI EN 301 908-2 v13.1.1
- ETSI EN 301 908-13 v13.1.1
- ETSI EN 301 511 v12.5.1
- IEEE 802.3x-1997
- EN 50131-1 Grade 2, Class II:
  - o EN 50131-1:2006/A1:2009/A2:2017/A3:2020
  - o EN 50131-3:2009
  - o EN 50131-5-3:2017
  - o EN 50131-6:2017
  - o EN 50131-10:2014
  - o EN 50136-2:2013

### Warranty obligations

The warranty period for the U-Prox device (except for batteries) is 2 years from the date of sale. If the device does not work properly, please contact technical support first, as this issue may be resolved remotely.

## The scope of delivery

- 1. U-Prox MPX L/LE;
- 2. 18650 rechargeable battery (pre-installed);
- 3. Power supply;
- 4. Quick start guide;
- 5. Ethernet cable (only for U-Prox MPX LE)